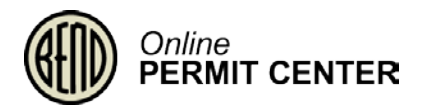

# Room Tax Manual

This document outlines how Room Tax remitters will utilize the Online Permit Center Portal to register and remit taxes.

## Contents

| Where to Start                                 | 2  |
|------------------------------------------------|----|
| REGISTRATION                                   | 3  |
| Lodging Operator for Room Tax Remittance       | 3  |
| Approved Certificate for Owners and Operators  | 22 |
| Rejected Certificates for Owners and Operators | 26 |
| Lodging Intermediary for Room Tax Remittance   | 27 |
| REMITTANCE                                     | 46 |
| Remitting Your Taxes - Lodging Operators       | 46 |
| Pay Fees Now                                   | 53 |
| Pay Fees Later                                 | 62 |
| Remitting Your Taxes - Lodging Intermediaries  | 67 |
| Pay Fees Now - Intermediaries                  | 74 |
| Pay Fees Later - Intermediaries                |    |

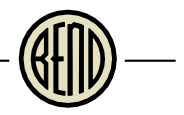

## Where to Start

- Am I required to re-register? To ensure we have the most accurate information and your preferred contact information in our new system, we are asking all operators of short term rentals to re-register. Please see our frequently asked questions at <u>http://www.bendoregon.gov/roomtax</u> for more information on the Room Tax program, including requirements for remitting taxes.
- 2. Create an Online Permit Center Portal account.
  - a. <u>Click here for a video</u> on how to register for an Online Permit Center Portal Account.
  - b. <u>Click here for a document</u> on how to register for an Online Permit Center Portal Account.
- 3. I am an owner/manager of a short term rental. Start with <u>Lodging Operator for Room Tax</u> <u>Remittance</u> for each property you own/manage. If you do not yet have a Short Term Rental license, review the requirements <u>here</u>. These types of properties include:
  - a. Bed & Breakfast
  - b. Boarding House
  - c. Hotel or motel
  - d. House
  - e. RV park
  - f. Townhouse/Condo
- 4. I am a third party online retailer (e.g. Airbnb, Expedia, etc). Start with <u>Lodging</u> <u>Intermediary for Room Tax Remittance</u>.

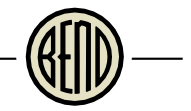

### REGISTRATION

Lodging Operator for Room Tax Remittance

Before you begin, you'll need to sign in to your Portal account. From the Online Permit Center Portal home page, click Sign In.

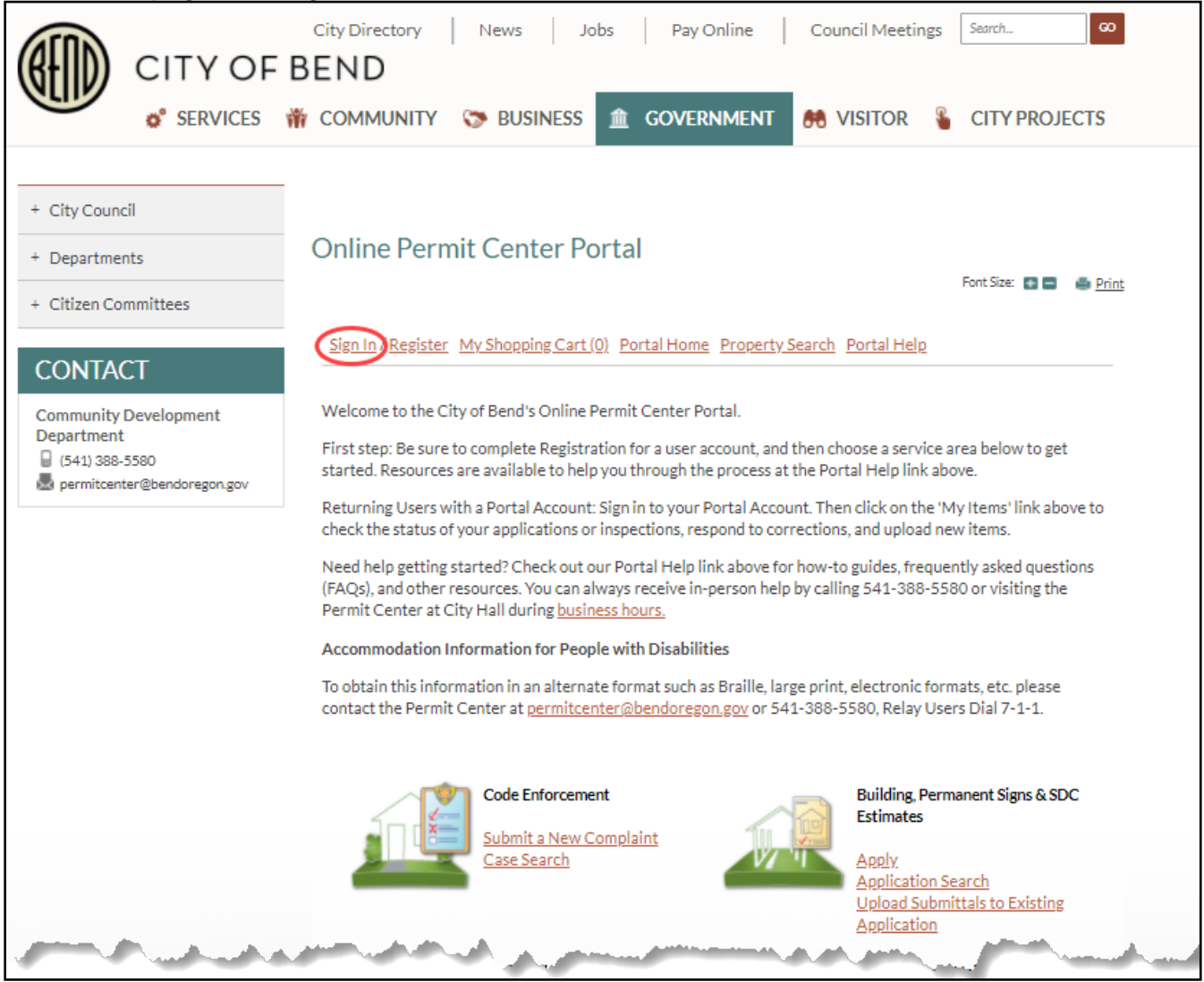

Enter your credentials and click Login. If you do not currently have a Portal account, <u>click here</u> <u>for a video</u> on how to register for an Online Permit Center Portal Account. <u>Click here for a</u> <u>document</u> on how to register for an Online Permit Center Portal Account.

| Online Permit Center P                                                           | Portal                                                                                                    |                                  |
|----------------------------------------------------------------------------------|----------------------------------------------------------------------------------------------------|----------------------------------|
|                                                                                  |                                                                                                    | Font Size: 💽 🚍 👜 <u>Print</u>    |
| Sign In / Register My Shopping Car                                               | t (0) Portal Home Property Search Portal Help                                                               |                                  |
| Welcome to                                                                       | the City of Bend's Online Permit Center Port                                                                | al                               |
| With an account you will be able to do<br>new applications, access application t | o more with the Online Permit Center Portal. Register<br>cracking, request inspections and make payments on | er an account to submit<br>line. |
| - * Login                                                                        |                                                                                                    |                                  |
| Email Address:*                                                                  |                                                                                                    |                                  |
| Password:*                                                                       |                                                                                                    |                                  |
|                                                                                  | Forgot your password?                                                                                       |                                  |
|                                                                                  | Login                                                                                                    |                                  |
| <ul> <li>Create an Account</li> </ul>                                            |                                                                                                    |                                  |
| If you do not have an account, pleas                                             | e click on <u>Create Account</u> to create one.                                                             |                                  |

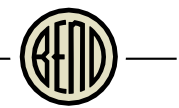

On the Portal Home page under Business Registration, Licensing & Temporary Signs, click Apply. To ensure we have the most accurate information and your preferred contact information in our new system, we are asking all operators of short term rentals to re-register.

| Online Permit Center                                                                                                   | Portal                                                                     |                                                      |                                                                                                    | Font Size: 📑 🚍                                              | Print     |
|----------------------------------------------------------------------------------------------------|----------------------------------------------------------------------------|------------------------------------------------------|----------------------------------------------------------------------------------------------------|-------------------------------------------------------------|-----------|
| Welcome Sign Out My Account My Items                                                                                   | My Shopping Cart (                                                         | <u>)) Portal Home</u> P                              | roperty Search                                                                                           | Portal Help                                                 |           |
| Welcome to the City of Bend's Onl                                                                                      | ine Permit Center Po                                                       | rtal.                                                |                                                                                                    |                                                             |           |
| First step: Be sure to complete Reg<br>started. Resources are available to                                             | istration for a user ac<br>help you through the                            | count, and then ch<br>process at the Por             | oose a service a<br>tal Help link abo                                                                    | rea below to get<br>we.                                     | :         |
| Returning Users with a Portal Acco<br>check the status of your application                                             | ount: Sign in to your P<br>ns or inspections, resp                         | ortal Account. Ther<br>oond to corrections           | n click on the 'M<br>, and upload ne                                                                     | ly Items' link abo<br>w items.                              | ve to     |
| Need help getting started? Check o<br>(FAQs), and other resources. You c<br>Permit Center at City Hall during <u>b</u> | out our Portal Help lin<br>an always receive in-p<br><u>usiness hours.</u> | k above for how-to<br>person help by callir          | guides, frequer<br>ng 541-388-558                                                                        | ntly asked quest<br>30 or visiting the                      | ions      |
| Accommodation Information for F                                                                                        | People with Disabiliti                                                     | es                                                   |                                                                                                    |                                                             |           |
| To obtain this information in an alto<br>contact the Permit Center at <u>perm</u>                                      | ernate format such as<br>itcenter@bendoregoi                               | : Braille, large print,<br><u>n.gov</u> or 541-388-5 | electronic form<br>580, Relay User                                                                       | nats, etc. please<br>rs Dial 7-1-1.                         |           |
| Code Enforce<br>Submit a Ne<br>Case Search                                                                             | ement<br>ew Complaint<br>1                                                 |                                                      | Building, Perm<br>Estimates<br>Apply,<br>Request an In:<br>Application Se<br>Upload Submi<br>Application | anent Signs & SD<br>spection<br>earch<br>ittals to Existing | ic        |
| Engineering<br>Apply                                                                                                   | & Agreements                                                               |                                                      | Special Event,<br>Fire Request                                                                           | Noise Variance o                                            | r         |
| Application<br>Application                                                                                             | Inspection<br>Search<br>mittals to Existing                                |                                                      | Apply<br>Request an In:<br>Application Se<br>Upload Submi<br>Application                                 | spection<br>earch<br>ittals to Existing                     |           |
| Planning & H                                                                                                    | listoric                                                                   |                                                      | Business Regis<br>Temporary Sig                                                                          | tration, Licensing                                          | 3&        |
| Apply<br>Application<br>Upload Sub<br>Application                                                                      | Search<br>mittals to Existing                                              |                                                      | Apply<br>Business Sear<br>Upload Submi<br>Application<br>Submit Excise<br>Renew a Regis                  | <u>ch</u><br>ttals to Existing<br>Tax<br>stration or Licen  | <u>se</u> |

Enter your business name and select Specialty Licenses and Program from the dropdown list. If you don't have a specific business name for your rental, you can enter your rental address.

|                                                | iess name for your remai, you can enter your remai address.                   |
|------------------------------------------------|-------------------------------------------------------------------------------|
| Online Permit Center                           | Portal                                                                        |
|                                                | Font Size: 🗖 🗖 📑 Drint                                                        |
|                                                |                                                                               |
|                                                |                                                                               |
| Welcome                                        |                                                                               |
| Sign Out My Account My Items                   | My Shopping Cart (0) Portal Home Property Search Portal Help                  |
|                                                |                                                                               |
| Step 1: Step 2:<br>Business Name Classificatio | ns Classification Owner Contact                                               |
|                                                | Details Information                                                           |
| Step 6: Step 7:                                | Sten 8: Sten 9: Sten 10:                                                      |
| Additional Location                            | Upload Files Review & Submit Submitted                                        |
|                                                |                                                                               |
|                                                |                                                                               |
| Busine                                         | ss License Application - Basic Information                                    |
| Requir                                         | ed information is indicated with an asterisk (*).                             |
|                                                |                                                                               |
| The application is not submitted un            | il all information is collected and you press the "Submit Application" button |
| on the Summary Tab. If you exit the            | process any time before then, there will be no record of the application in   |
| the system.                                    |                                                                               |
| Description of Busiliess                       |                                                                               |
|                                                |                                                                               |
| Business Name:                                 | My Vacation Rental                                                            |
|                                                | Limit 100 characters                                                          |
| Choose the Licensing type:                     |                                                                               |
| choose the Electioning type.                   |                                                                               |
| Please describe what your                      | •                                                                             |
| business does:                                 |                                                                               |
|                                                | Business Registration                                                         |
|                                                |                                                                               |
|                                                | Specialty Licenses and Program                                                |
|                                                |                                                                               |
|                                                |                                                                               |
|                                                |                                                                               |
| Cancel                                         | Next Sten: Classifications                                                    |

- 🛞 —

Enter a description of the business and click Next Step: Classifications. You may also enter other information in the Specialty License Details and Emergency Contact sections as necessary.

| Online Permit Center Portal                                                                                                    |                                                  |                                                   | Fact Size:                                |       |
|----------------------------------------------------------------------------------------------------|--------------------------------------------------|---------------------------------------------------|-------------------------------------------|-------|
|                                                                                                    |                                                  |                                                   | Font Size: 💮 📑                            | Print |
| Welcome<br>Sign Out My Account My Items My Shopp                                                                                                    | oing Cart (0) Portal H                           | Iome Property Search                              | h Portal Help                             |       |
| Step 1: Step 2: Classifications                                                                                                    | Step 3:<br>Classification<br>Details             | Step 4:<br>Owner                                  | Step 5:<br>Contact<br>Information         |       |
| Step 6: Step 7:<br>Additional Location<br>Contacts                                                                                                    | Step 8:<br>Upload Files                          | Step 9:<br>Review & Submit                        | Step 10:<br>Submitted                     |       |
| Business Licen                                                                                                    | se Application - Ba                              | sic Information                                   |                                           |       |
| Required inform                                                                                                    | nation is indicated wit                          | th an asterisk (*).                               |                                           |       |
| The application is not submitted until all infor<br>on the Summary Tab. If you exit the process a<br>the system.<br>— <b>* Description of Business</b> | rmation is collected a<br>ny time before then, 1 | nd you press the "Subr<br>there will be no record | mit Application" b<br>I of the applicatio | n in  |
| Business Name:* My Va<br>Limit 100                                                                                                    | acation Rental<br>Ocharacters                    |                                                   |                                           |       |
| Choose the Licensing type:* Specia                                                                                                    | alty Licenses and Prog                           | gram                                              | ¥ @                                       | )     |
| Please describe what your* short business does:                                                                                                    | term rental house                                |                                                   |                                           |       |
| Limit 400                                                                                                    | 0 characters                                     |                                                   | /3                                        |       |
| * Specialty License Details                                                                                                    |                                                  |                                                   |                                           |       |
| Doing Business As:                                                                                                    |                                                  |                                                   |                                           |       |
| Are you applying for?:                                                                                                    |                                                  |                                                   | ~                                         |       |
| * Emergency Contact                                                                                                    |                                                  |                                                   |                                           |       |
| Emergency Contact (Name,<br>Email, Phone, Mailing<br>Address, City, State, Zip):                                                                       |                                                  |                                                   |                                           |       |
| Cancel                                                                                                    | t Step: Classifications                          | Þ                                                 |                                           |       |

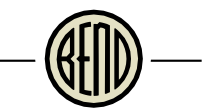

# Select Lodging Operator for Room Tax Remittance and click Next Step: Classification Details.

| Online Permit                     | Center Porta               | al                                   |                            |                                   |       |
|-----------------------------------|----------------------------|--------------------------------------|----------------------------|-----------------------------------|-------|
|                                   |                            |                                      |                            | Font Size: 🔹 🚍                    | Print |
| Welcome<br>Sign Out My Accou      | nt My Items My Sho         | <u>pping Cart (0)</u> Portal         | Home Property Search       | h Portal Help                     |       |
| Step 1:<br>Business Name          | Step 2:<br>Classifications | Step 3:<br>Classification<br>Details | Step 4:<br>Owner           | Step 5:<br>Contact<br>Information |       |
| Step 6:<br>Additional<br>Contacts | Step 7:<br>Location        | Step 8:<br>Upload Files              | Step 9:<br>Review & Submit | Step 10:<br>Submitted             |       |
|                                   | Business Lic               | cense Application -                  | Classifications            |                                   |       |
|                                   | Required info              | rmation is indicated w               | ith an asterisk (*).       |                                   |       |
| – * Please select of              | one or more classifica     | ations that apply to y               | our business               |                                   |       |
| Search for classifi               | ications                   |                                      |                            |                                   |       |
| 😨 🗆 Land Dev                      | elopment Sign Registr      | ration                               |                            | <b>A</b>                          |       |
| 🛛 🗹 🖸 Lodging li                  | ntermediary for Room       | Tax Remittance                       |                            |                                   |       |
| 😨 🗹 Lodging C                     | Operator for Room Tax      | Remittance                           |                            |                                   |       |
| 🛛 🔍 🗆 Marijuan                    | a Business - Processor     |                                      |                            |                                   |       |
| 😨 🗆 Marijuan                      | a Business - Producer      |                                      |                            |                                   |       |
| 💿 🗆 Marijuan                      | a Business - Retail        |                                      |                            |                                   |       |
| 😨 🗆 Marijuan                      | a Business - Testing       |                                      |                            |                                   |       |
| 🕜 🗆 Marijuan                      | a Business - Wholesal      | e                                    |                            | -                                 |       |
|                                   |                            |                                      |                            |                                   |       |
|                                   |                            |                                      |                            |                                   |       |
| Previous Ste                      | p: Business Name 🚺         | ext Step: Classification             | Details D                  |                                   |       |
|                                   |                            |                                      |                            |                                   |       |

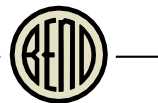

### Select the appropriate Type of Business from the dropdown list. Then click Next Step: Owner.

| Online Permit Center P                                          | ortal                                  |                            |                                   |       |
|-----------------------------------------------------------------|----------------------------------------|----------------------------|-----------------------------------|-------|
|                                                                 |                                        |                            | Font Size: 🔹 🚍                    | Print |
| Welcome<br>Sign Out My Account My Items M                       | I <u>v Shopping Cart (0)</u> Portal H  | lome Property Search       | n <u>Portal Help</u>              |       |
| Step 1: Step 2: Classification                                  | s Step 3:<br>Classification<br>Details | Step 4:<br>Owner           | Step 5:<br>Contact<br>Information |       |
| Step 6: Step 7:<br>Additional<br>Contacts                       | Step 8:<br>Upload Files                | Step 9:<br>Review & Submit | Step 10:<br>Submitted             |       |
| Business                                                        | License Application - Clas             | sification Details         |                                   |       |
| <ul> <li>         * Lodging Operator for Room 1     </li> </ul> | ax Remittance                          |                            |                                   |       |
| Type of Business:*                                              |                                        |                            | $\odot$                           |       |
|                                                                 |                                        |                            |                                   |       |
|                                                                 | B&B                                    |                            |                                   |       |
| Previous Step: Classification                                   | 5                                      |                            |                                   |       |
|                                                                 | Boarding House                         |                            |                                   |       |
|                                                                 | Hotel/Motel                            |                            |                                   |       |
|                                                                 | House                                  |                            |                                   |       |
|                                                                 | RV Park                                |                            |                                   |       |
| Cat la Tauch                                                    | Townhouse/Condo                        |                            |                                   |       |

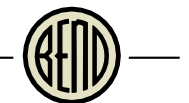

Select Use my name and address or search the address book for the business owner. As you start typing the name, several options will appear. Select from the correct name and address.

| Online Permit Cen                           | tor Portal            |                                     |                               |                               |
|---------------------------------------------|-----------------------|-------------------------------------|-------------------------------|-------------------------------|
| Online Fernin Cen                           | ter Forta             |                                     |                               |                               |
|                                             |                       |                                     |                               | Font Size: 🖪 🚍 👜 <u>Print</u> |
|                                             |                       |                                     |                               |                               |
| Welcome                                     |                       |                                     |                               |                               |
| Sign Out My Account My I                    | tems My Shopp         | ing Cart (0) Portal I               | Home Property Searc           | h <u>Portal Help</u>          |
| Charles Star                                | ·                     | 61 0                                | Store &                       | Star 5                        |
| Business Name Clas                          | sifications           | Classification                      | Owner                         | Contact<br>Information        |
| <i>(</i>                                    |                       | Decans                              | (                             |                               |
| Step 6: Step<br>Additional Loca<br>Contacts | o7:<br>ation          | Step 8:<br>Upload Files             | Step 9:<br>Review & Submit    | Step 10:<br>Submitted         |
|                                             |                       |                                     |                               |                               |
|                                             | Business Licer        | se Application - E                  | Business Owner                |                               |
|                                             | Required inform       | nation is indicated w               | ith an asterisk (*).          |                               |
|                                             |                       |                                     |                               |                               |
| Use this page to indicate the               | Business Owne         | r or Responsible Pa                 | rty, as applicable. Cont      | tacts on an application       |
| will be able to view and pay                | fees, renew a lic     | ense, and see additi                | onal status details.          |                               |
| Use my name and add                         | dress                 |                                     |                               |                               |
|                                             | -                     |                                     |                               |                               |
|                                             |                       |                                     |                               |                               |
|                                             | Bend                  | OR 97703                            |                               |                               |
|                                             | Prima                 | irv:                                |                               |                               |
|                                             |                       |                                     |                               |                               |
| ○ Search the address b                      | ook                   |                                     |                               |                               |
| Search for a n                              | erson                 |                                     |                               |                               |
| Search for a p                              | Begin typ             | ing a name and/or addres            | s above and we will search th | he address book               |
|                                             | for a mat<br>from the | ching contact. If the corre<br>ist. | ct name and address appear:   | s, please select it           |
|                                             |                       |                                     |                               |                               |
|                                             |                       |                                     |                               |                               |
|                                             |                       |                                     |                               |                               |
| Previous Step: Classification               | on Details 🛛 Neo      | t Step: Contact Infor               | mation 👂                      |                               |

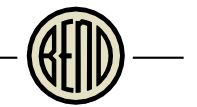

Enter contact information by copying from the Business Owner, searching for a person, or entering the contact information in the bottom section. Click Next Step: Additional Contacts.

| Online Permit Center P                                        | ortal                                                                                                    |                                                                    | Font Size: 👩 🚍 🌰 <u>Print</u>          |
|---------------------------------------------------------------|----------------------------------------------------------------------------------------------------|--------------------------------------------------------------------|----------------------------------------|
| Welcome<br>Sign Out My Account My Items M                     | y Shopping Cart (0) Portal                                                                                                    | Home Property Searc                                                | h Portal Help                          |
| Step 1: Step 2: Classification:                               | s Step 3:<br>Classification<br>Details                                                                                                    | Step 4:<br>Owner                                                   | Step 5:<br>Contact<br>Information      |
| Step 6: Step 7:<br>Additional<br>Contacts                     | Step 8:<br>Upload Files                                                                                                    | Step 9:<br>Review & Submit                                         | Step 10:<br>Submitted                  |
| Business I<br>Require<br>Please enter the mailing address and | License Application - Co<br>d information is indicated w<br>contact numbers for your b                                                                                                    | ntact Information<br>ith an asterisk (*).<br>usiness. Corresponden | ce with your business                  |
| will be sent here.                                            | Copy from the Busines                                                                                                    | ss Owner                                                           |                                        |
| Search for a person:                                          | -OF-<br>Begin typing a name and/or addres<br>for a matching contact. If the corre<br>from the list.                                                                                                    | ss above and we will search ti<br>cct name and address appear      | he address book<br>s, please select it |
| — * Mailing Address and Contact                               | Numbers                                                                                                    |                                                                    |                                        |
| Preferred Contact Method:*                                    |                                                                                                    |                                                                    | ~                                      |
| Street Address:*                                              |                                                                                                    |                                                                    |                                        |
| Address Extra Line 1:                                         |                                                                                                    |                                                                    |                                        |
| Address Extra Line 2:                                         |                                                                                                    |                                                                    |                                        |
| City/State/Zip:*                                              |                                                                                                    | ~                                                                  |                                        |
| Email Address:*                                               |                                                                                                    |                                                                    |                                        |
| Contact Number(s):                                            | Type* Cont<br>Cont<br>Cont | ontact number is requi                                             | red)                                   |
| Previous Step: Owner                                          | Next Step: Additional Co                                                                                                    | ontacts                                                            |                                        |

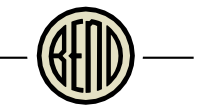

In this section, enter additional contacts as necessary (e.g. Property Management Company) and click Next Step: Location.

| Online Permit                                                                               | : Center Porta                                                      | I                                               |                                                | Font Size: 💽 🚍 🖕 <u>Print</u>     |
|---------------------------------------------------------------------------------------------|---------------------------------------------------------------------|-------------------------------------------------|------------------------------------------------|-----------------------------------|
| Welcome<br>Sign Out My Accourt                                                              | nt My Items My Shop                                                 | ping Cart (0) Portal H                          | Home Property Search                           | h Portal Help                     |
| Step 1:<br>Business Name                                                                    | Step 2:<br>Classifications                                          | Step 3:<br>Classification<br>Details            | Step 4:<br>Owner                               | Step 5:<br>Contact<br>Information |
| Step 6:<br>Additional<br>Contacts                                                           | Step 7:<br>Location                                                 | Step 8:<br>Upload Files                         | Step 9:<br>Review & Submit                     | Step 10:<br>Submitted             |
| Trac                                                                                        | Business Licens                                                     | e Application - Ado                             | ditional Contacts                              |                                   |
| Business Owner /<br>Responsible Parts                                                       | Contact<br>/<br>y                                                   |                                                 |                                                |                                   |
| Add Business From<br>Use this page to india<br>will be able to view a<br>Previous Step: Cor | m Address Book<br>cate the Business Own<br>and pay fees, renew a li | er or Responsible Par<br>cense, and see additio | ty, as applicable. Cont<br>mal status details. | acts on an application            |

Start typing the address in the Search for address box and select your address from the list that appears.

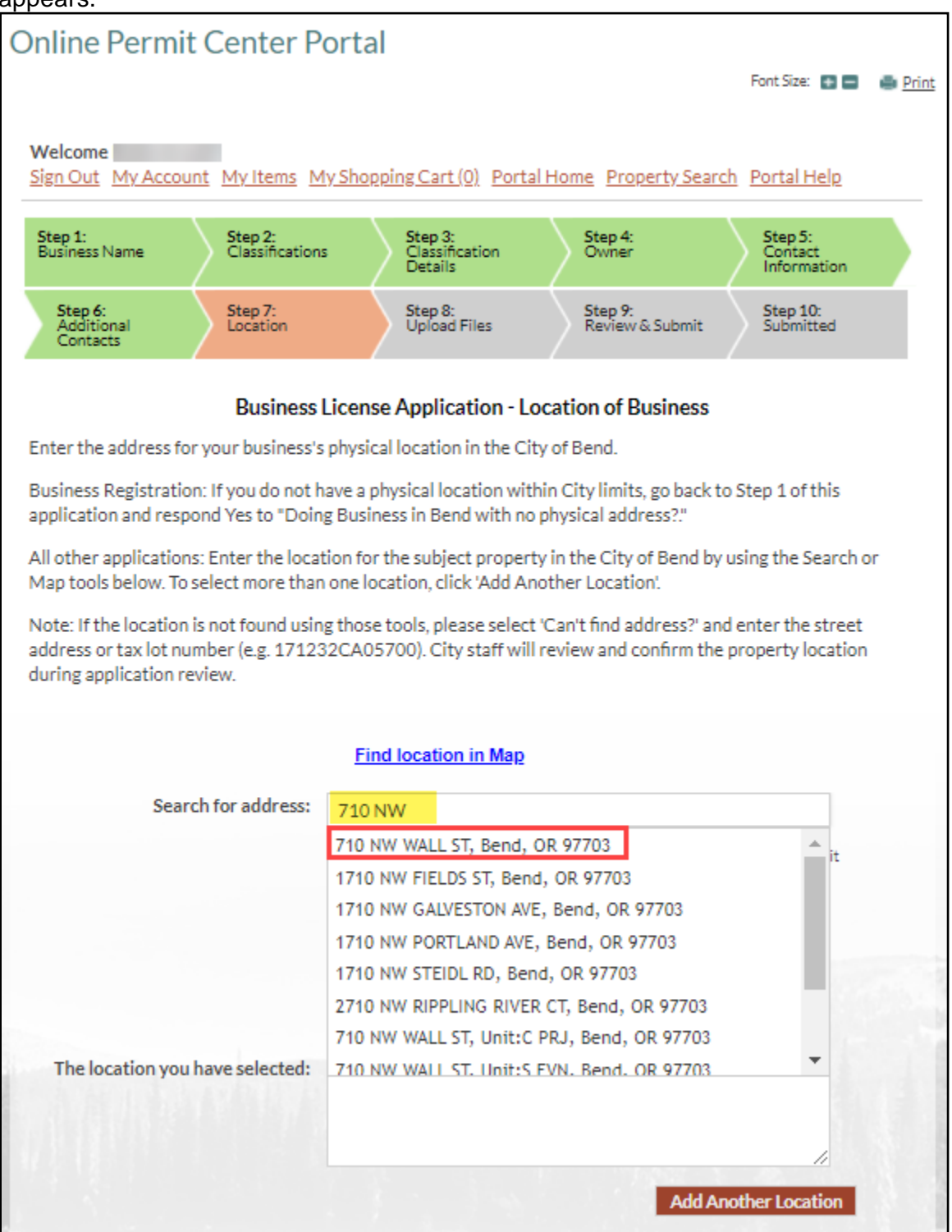

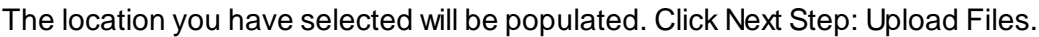

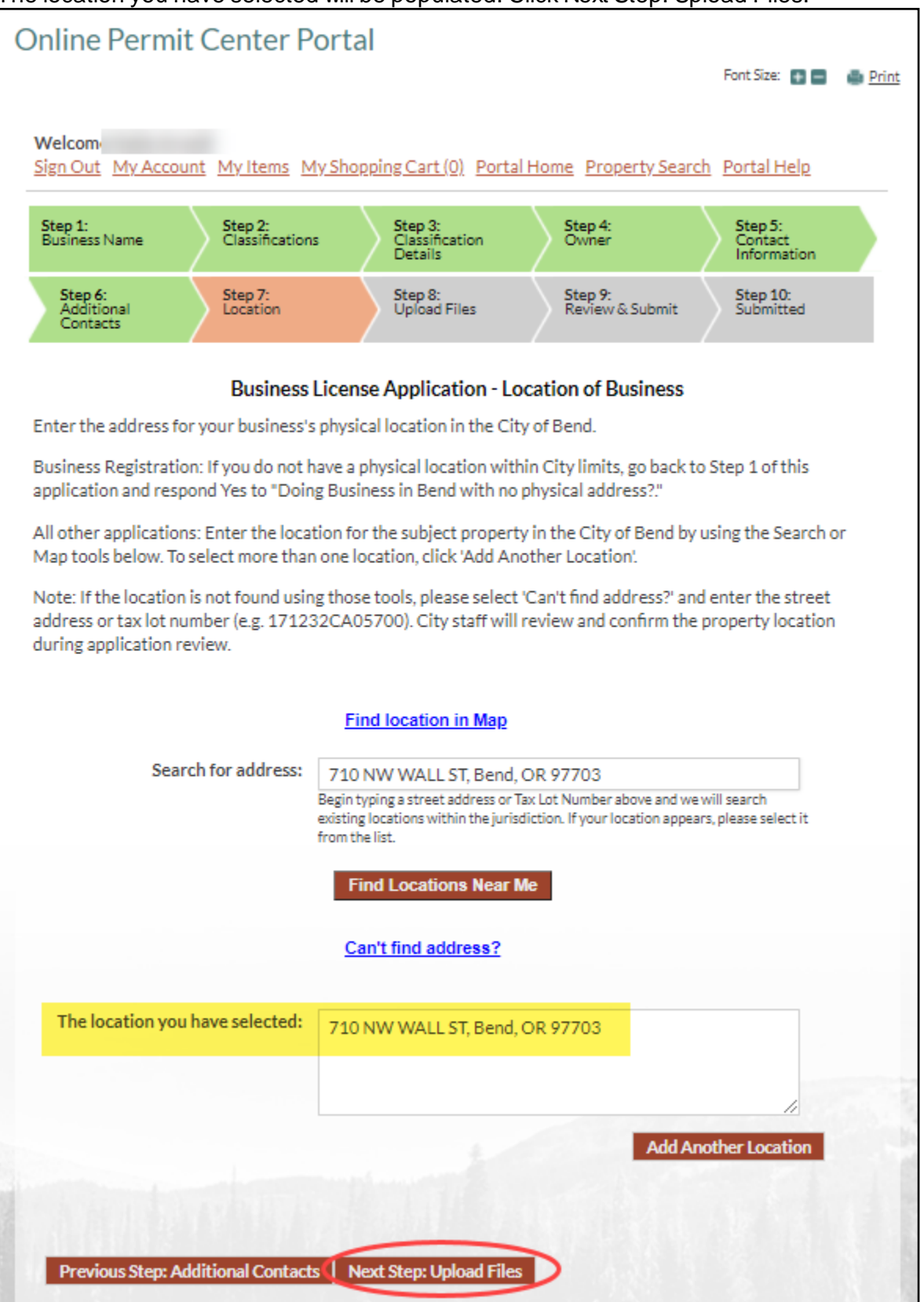

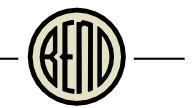

There are no submittal requirements for this license, so scroll to the bottom of the page and click Next Step: Review & Submit.

| Online Permi                      | t Center Porta                              | I                                           |                            |                                   |
|-----------------------------------|---------------------------------------------|---------------------------------------------|----------------------------|-----------------------------------|
|                                   |                                             |                                             |                            | Font Size: 🚹 🚍  🖶 Print           |
| Welcome John Q Po                 | ublic<br>unt <u>My Items</u> <u>My Shop</u> | <u>ping Cart (0)</u> Portal F               | Home Property Search       | h Portal Help                     |
| Step 1:<br>Business Name          | Step 2:<br>Classifications                  | Step 3:<br>Classification<br>Details        | Step 4:<br>Owner           | Step 5:<br>Contact<br>Information |
| Step 6:<br>Additional<br>Contacts | Step 7:<br>Location                         | Step 8:<br>Upload Files                     | Step 9:<br>Review & Submit | Step 10:<br>Submitted             |
|                                   | Business Licens                             | se Application - Up                         | load Documents             |                                   |
| Note: This step is op             | otional. Documents may                      | be uploaded at a later<br>on the main page. | time from the Upload       | Submittals link located           |
| Guidelines                        | For Electronically S                        | Submitting Docur                            | nents:                     |                                   |
|                                   |                                             |                                             |                            |                                   |
| - • Current Subm                  | nittal                                      |                                             |                            |                                   |
| Submittal #1)                     | License Application Su                      | ıbmittal (11/06/202                         | 0) Prin                    | t Requirement Items               |
| Туре                              |                                             | Status                                      | Dat                        | te Verified                       |
| Ther                              | e are no required submit                    | ttal items.                                 |                            |                                   |
|                                   |                                             |                                             |                            |                                   |
| The land Addition                 | in a Damarata                               |                                             |                            |                                   |
| Select any doo                    | cuments you wish to prov                    | vide: Browse                                |                            |                                   |
|                                   | ,,                                          | browsen                                     |                            |                                   |
| Provide a sh<br>documents:        | ort description of this se                  | et of                                       |                            |                                   |
|                                   |                                             |                                             |                            | 1                                 |
|                                   |                                             |                                             | _                          |                                   |
| Previ                             | ous Step: Location Ne                       | xt Step: Review & Sub                       | mit                        |                                   |

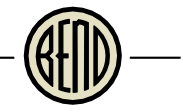

At the Reminder, click Ok, as there are no submittal requirements for this type of license.

|                          | Submittal #1) License Application Submitta                                                                                                    | l (09/04/2020)                                                                                                    | Print Requirement Item |
|--------------------------|----------------------------------------------------------------------------------------------------|----------------------------------------------------------------------------------------------------|------------------------|
|                          | Туре                                                                                                    | Status                                                                                                    | Date Verified          |
|                          | There are no required submittal item                                                                                                    | s.                                                                                                    |                        |
|                          |                                                                                                    |                                                                                                    |                        |
|                          | Reminder                                                                                                    |                                                                                                    |                        |
| We<br>the<br>iten<br>beg | strongly encourage customers to upload all requir<br>time of application. If you are unprepared to uploa<br>ns at this time, you may still submit the application<br>in until an application is deemed complete and init | red submittal documents at<br>ad all required submittal<br>b, however, reviews will not<br>tial application fees are paid. |                        |
|                          |                                                                                                    | Ok                                                                                                    |                        |
|                          |                                                                                                    | Ok                                                                                                    |                        |
|                          |                                                                                                    | OK                                                                                                    |                        |

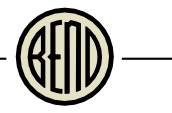

### Review the appropriate license information and scroll down to the rest of the page.

| Online Permit Center P                                                                                                    | Portal<br>Font Size: 💽 🚍 👜 <u>Print</u>                                                                                                    |
|----------------------------------------------------------------------------------------------------|----------------------------------------------------------------------------------------------------|
| Welcome<br>Sign Out My Account My Items N                                                                                                    | <u>Ay Shopping Cart (0)</u> Portal Home Property Search Portal Help                                                                                                    |
| Step 1:<br>Business Name Step 2:<br>Classification                                                                                                    | ns Step 3: Step 4: Step 5:<br>Classification Owner Contact<br>Details Information                                                                                                    |
| Step 6: Step 7:<br>Additional Location                                                                                                    | Step 8:<br>Upload Files         Step 9:<br>Review & Submit         Step 10:<br>Submitted                                                                                                    |
| Busines<br>Please review the information below<br>application.                                                                                                    | ss License Application - Review & Submit<br>v and if it is correct, press the submit application button to submit your                                                                                                    |
| <ul> <li>Turbustice</li> <li>Turbustice</li></ul> |                                                                                                    |
| Business Name:                                                                                                    | My Vacation Rental                                                                                                    |
| Contacts:                                                                                                    | Business Owner / Responsible Party<br>j, Address:710 NW WALL ST, Bend, OR, 97703,<br>Phone:                                                                                                    |
| Locations:                                                                                                    | Address<br>710 NW WALL ST, Bend, OR 97703<br>Property<br>171232CA05700                                                                                                    |
| Purpose/Description of<br>Business:                                                                                                    | short term rental house                                                                                                    |
| Classifications:                                                                                                    | Lodging Operator for Room Tax Remittance                                                                                                    |
| - * Specialty License Details                                                                                                    |                                                                                                    |
| Doing Business As:                                                                                                    |                                                                                                    |
| Are you applying for?:                                                                                                    |                                                                                                    |
| <ul> <li>* Emergency Contact</li> </ul>                                                                                                    |                                                                                                    |
| Emergency Contact (Name,<br>Email, Phone, Mailing Address,<br>City, State, Zip):<br>Additional Classification Det                                                                                                    | tails                                                                                                    |
| have been                                                                                                    | and the second second sec |

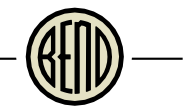

Check the box to acknowledge your understanding of the requirements, and enter the capsha code. Click refresh to receive a different capsha code, if the one you have isn't readable. Click Submit Application.

| Type of Business:                                                                                                    | House                                                                                                    |
|----------------------------------------------------------------------------------------------------|----------------------------------------------------------------------------------------------------|
| ' Mailing Address                                                                                                    |                                                                                                    |
| Preferred Contact Method:                                                                                                    | Email                                                                                                    |
| Street Address:                                                                                                    | 710 NW WALL ST                                                                                                    |
| Address Extra Line 1:                                                                                                    |                                                                                                    |
| Address Extra Line 2:                                                                                                    |                                                                                                    |
| City/State/Zip                                                                                                    | Bend<br>OREGON<br>97703                                                                                                    |
| Email Address:                                                                                                    |                                                                                                    |
| Contact Numbers:                                                                                                    | Primary:                                                                                                    |
| applicable City standar<br>that the granting of an                                                                                                    | rds, regulations, and requirements, and understand<br><u>a permit, license, or other approval does not negate</u><br><u>increased to complement to complete the standard</u>                                                                                                    |
| applicable City standa<br>that the granting of ar<br>or supersede the requiregulations, and required<br>or other approval may<br>applicable standard, re-<br>omissions related to the<br>IAgree    | rds, regulations, and requirements, and understand<br>by a permit, license, or other approval does not negate<br>irement to comply with applicable standards,<br>rements. Finally, I understand that a permit, license,<br>be subject to revocation for non-compliance with any<br>egulation, or requirement, or any inaccuracies or<br>his application or other submitted materials. |
| applicable City standa<br>that the granting of ar<br>or supersede the requi-<br>regulations, and requi-<br>or other approval may<br>applicable standard, re-<br>omissions related to the<br>IAgree | image below to continue.                                                                                                    |

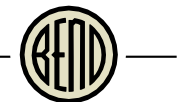

Your application has been submitted. Take note of the application number in red. This is your Room Tax Remittance number, also referred to in the system as License Number.

| Online Permit Center P                                                        | Portal                                                                                                    |                                                 |
|-------------------------------------------------------------------------------|----------------------------------------------------------------------------------------------------|-------------------------------------------------|
|                                                                               |                                                                                                    | Font Size: 📑 📑 🍈 <u>Print</u>                   |
|                                                                               |                                                                                                    |                                                 |
| Sign Out My Account My Items N                                                | 4y Shopping Cart (0) Portal Home Property Sea                                                              | rch Portal Help                                 |
|                                                                               |                                                                                                    |                                                 |
| Step 1: Step 2:<br>Business Name Classification                               | is Step 3: Step 4:<br>Classification Owner<br>Details                                                      | Step 5:<br>Contact<br>Information               |
| Step 6:<br>Additional<br>Contacts                                             | Step 8: Step 9:<br>Upload Files Review & Submit                                                            | Step 10:<br>Submitted                           |
| Bus                                                                           | iness License Application - Submitted                                                                      |                                                 |
| Г                                                                             | Application Number: LCSL202000295                                                                          |                                                 |
| Print This Page                                                               |                                                                                                    |                                                 |
| Thank you for your application Plea                                           | se note that your application will not be processed                                                        | until the application fee                       |
| has been paid. For business registrat                                         | ions with a verified physical location, your registra                                                      | ation will be completed                         |
| upon payment. For business registra<br>your application fees are paid, you ca | tions requiring address verification and all other li<br>an expect your application to be reviewed for com | icense applications, once<br>pleteness within 3 |
| business days.                                                                |                                                                                                    |                                                 |
| - • Business Information-                                                     |                                                                                                    |                                                 |
|                                                                               |                                                                                                    |                                                 |
| Business Name:                                                                | My Vacation Rental                                                                                         |                                                 |
| License Type:                                                                 | Specialty Licenses and Program                                                                             |                                                 |
| Contacts:                                                                     | Address:710 NW WALL ST, Bend, C                                                                            | DR, 97703,                                      |
|                                                                               | Phone:                                                                                                    |                                                 |
|                                                                               | Emergency Contact                                                                                          |                                                 |
|                                                                               | , Address:710 NW WALL ST, Bend, (<br>Phone:                                                                | DR, 97703,                                      |
|                                                                               |                                                                                                    |                                                 |
| Locations:                                                                    | Address<br>710 NW WALL ST. Bend. OR 97703                                                                  |                                                 |
|                                                                               |                                                                                                    |                                                 |
|                                                                               | Property<br>171232CA05700                                                                                  |                                                 |
|                                                                               |                                                                                                    |                                                 |
| Purpose/Description of<br>Business:                                           | short term rental house                                                                                    | 1                                               |
| Classifications:                                                              | Lodging Operator for Room Tax Remittance                                                                   | A STATE A                                       |
|                                                                               |                                                                                                    |                                                 |
| * Specialty License Details                                                   |                                                                                                    |                                                 |
| Doing Business As:                                                            |                                                                                                    |                                                 |
| Are v ing for?                                                                | an one man                                                                                                 | man mark                                        |

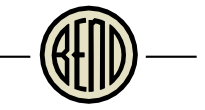

Monitor the application status by clicking My Items and select the dropdown next to My Business Registration, Licensing & Temporary Sign Applications.

| Online Permit Center Portal                                                          |                               |
|--------------------------------------------------------------------------------------|-------------------------------|
|                                                                                      | Font Size: 🖪 🗖 🍯 <u>Print</u> |
| Welcome<br>Sign Out My Account My Items My Shopping Cart (0) Portal Home Property Se | arch Portal Help              |
| My Items                                                                             |                               |
| This page lists all the applications and other items in which you are a contact.     |                               |
| Expand All / Collapse All                                                            |                               |
| My Business Registration, Licensing & Temporary Sign Applications                    |                               |
| <ul> <li>My Code Enforcement Complaints</li> </ul>                                   |                               |
| My Contractor Registration Applications                                              |                               |
| NAME Building Descrit Description & CDC Febicate Applications                        |                               |

Look for the application number referenced in red above. Click the link to open the license.

| Online Permit Center Portal              |                          |                                   |               |               |       |  |
|------------------------------------------|--------------------------|-----------------------------------|---------------|---------------|-------|--|
|                                          |                          |                                   | F             | ont Size: 🔳 🚍 | Print |  |
| Welcome                                  |                          |                                   |               |               |       |  |
| Sign Out My Account My                   | y Items My Shopping C    | Cart (0) Portal Home Prop         | erty Search P | ortal Help    |       |  |
|                                          |                          | My Items                          |               |               |       |  |
| This page lists all the applica          | ations and other items i | n which you are a contact.        |               |               |       |  |
| Expand All / Collapse All                |                          |                                   |               |               |       |  |
| <ul> <li>My Business Registra</li> </ul> | ation, Licensing & Ten   | nporary Sign Applications         |               |               |       |  |
|                                          |                          |                                   | Show A        | ctive         | ~     |  |
| Reference Number *                       | Name *                   | Address *                         | Status *      | Date Create   | d     |  |
| LCSL202000295                            | My Vacation Rental       | 710 NW WALL ST, Bend,<br>OR 97703 | New           | 09/04/2020    |       |  |

The Status is listed under Issuances. Once the application is approved, the status will change to Issued.

| Dhline Permit Center P                                                | Portal                                           |                         |                   |                                |
|-----------------------------------------------------------------------|--------------------------------------------------|-------------------------|-------------------|--------------------------------|
|                                                                       |                                                  |                         |                   | Font Size: 📳 📄 🛛 🎂 <u>Prin</u> |
| Welcome<br>Sign Out My Account My Items N                             | <u> My Shopping Cart (</u>                       | <u>)) Portal Home</u>   | Property Search   | <u>Portal Help</u>             |
|                                                                       | License Appl                                     | ication Status          |                   |                                |
| You will only be able to view fees if yo<br>Expand All / Collapse All | ou are a contact on                              | the Licensing appl      | ication.          |                                |
| Note: You can collapse and expand indiv                               | idual sections by clic                           | king the header of th   | e section you wis | h to collapse/expand.          |
| <ul> <li></li></ul>                                                   | /                                                |                         |                   |                                |
| Application Number:                                                   | LCSI 202000295                                   |                         |                   | Edit License Details           |
| Business Name:                                                        | My Vacation Rent                                 | al                      |                   |                                |
| License Type:                                                         | Specialty Licenses                               | and Program             |                   |                                |
| Application Status:                                                   | New                                              |                         |                   |                                |
| Description of Business:                                              | short term rental                                | house                   |                   |                                |
| Mailing Address:                                                      | 710 NW WALL ST<br>Bend OR 97703<br>United States | •                       |                   |                                |
|                                                                       | ł                                                |                         |                   |                                |
| Contact Numbers:                                                      | Primary:                                         |                         |                   |                                |
| * Locations                                                           |                                                  |                         |                   |                                |
| Locations:                                                            | Address                                          |                         |                   |                                |
|                                                                       | 710 NW WALL ST                                   | <u>, Bend, OR 97703</u> |                   |                                |
|                                                                       | Property<br>171232CA05700                        |                         |                   |                                |
| - • Contacts                                                          |                                                  |                         |                   |                                |
| Business Owner / Responsible<br>Party:                                | Add Phone:                                       | ress:710 NW WAI         | LL ST, Bend, OR   | , 97703,                       |
| Emergency Contact:                                                    | , Add<br>Phone:                                  | ress:710 NW WAI         | LL ST, Bend, OR   | , 97703,                       |
| ▼ Issuances                                                           |                                                  |                         |                   |                                |
|                                                                       | Date Issued                                      | Date Expires            | Status            | Number                         |
| Туре                                                                  | Date Issueu                                      | DUCCEADINGS             |                   |                                |

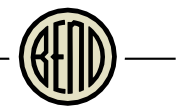

### Approved Certificate for Owners and Operators

When your certificate has been approved and generated, login into the Permit Center Portal and click My Items, then click the dropdown for My Business Registration, Licensing & Temporary Sign Applications. The Status will now say "Active" and a new button to submit monthly taxes is available. Click the red link to open your license.

| Online Permit Ce                       | enter Portal              |                                   |        |         |               |       |
|----------------------------------------|---------------------------|-----------------------------------|--------|---------|---------------|-------|
|                                        |                           |                                   |        | F       | ont Size: 💿 🚍 | Print |
| Welcome<br>Sign Out My Account         | My Items My Shopping (    | <u>Cart (0)</u> Portal Home Prop  | erty S | earch P | ortal Help    |       |
|                                        |                           | My Items                          |        |         |               |       |
| This page lists all the appli          | cations and other items i | in which you are a contact.       |        |         |               |       |
|                                        |                           |                                   |        |         |               |       |
| Expand All / Collapse All              |                           |                                   |        |         |               |       |
| <ul> <li>My Business Regist</li> </ul> | ration, Licensing & Ter   | nporary Sign Applications         | ;      |         |               |       |
|                                        |                           |                                   |        | Show A  | ctive         | ~     |
| Reference Number *                     | Name *                    | Address *                         | Stat   | us ‡    | Date Create   | d     |
| LCSL202000295                          | My Vacation Rental        | 710 NW WALL ST, Bend,<br>OR 97703 | Activ  | ve      | 09/04/2020    |       |
| Submit Excise Tax                      |                           |                                   |        |         |               |       |
|                                        |                           |                                   |        |         |               |       |

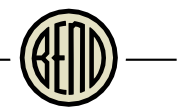

# The status will be "Issued." Scroll down to the bottom of the page under Documents & Images and click Certificate of Authority to download your certificate.

| Туре                                                                                                    | Date Is                         | sued                                      | Date Exp                                             | ires          | Status       |        | Number           |
|----------------------------------------------------------------------------------------------------|---------------------------------|-------------------------------------------|------------------------------------------------------|---------------|--------------|--------|------------------|
| Lodging Operator                                                                                                    | 10/09/                          | 2020                                      |                                                      |               | Issued       |        | RTLO202006512    |
| • Submittals                                                                                                    |                                 |                                           |                                                      |               |              |        |                  |
| Name                                                                                                    |                                 | Туре                                      |                                                      |               |              | Statu  | s                |
| 2 Licensing Change of Information<br>10/09/2020                                                                                                    |                                 | Licensing                                 | Change of                                            | Informa       | tion         | Pendi  | ing              |
| 1 License Application Submittal<br>10/09/2020                                                                                                    |                                 | License A                                 | pplication S                                         | Submitt       | al           | Subm   | ittal Accepted   |
| * Reviews                                                                                                    |                                 |                                           |                                                      | Est Co        | mpletion     | (      | Completed        |
| Review Type                                                                                                    | Outo                            | come                                      |                                                      | LSG CU        | mpiction     |        | compieceu        |
| Review Type<br>Transient Room Tax Registratic<br>Review                                                                                                    | Outo                            | roved                                     |                                                      | 10/19/        | 2020         | 1      | 10/09/2020       |
| Review Type<br>Transient Room Tax Registratic<br>Review<br>Reviewe                                                                                                    | Outo<br>on Appr<br>er:          | come<br>roved<br>En                       | nail: N/A                                            | 10/19/        | 2020         | 1      | 10/09/2020       |
| <ul> <li>Review Type</li> <li>Transient Room Tax Registration</li> <li>Reviewe</li> <li>Reviewe</li> <li>Excise Tax</li> <li>Room Tax Tax Information</li> <li>Filing Quarter</li> <li>Gross Sales</li> <li>Documents &amp; Images</li> </ul>                                                                                                    | Outo<br>on Appr<br>r: Total E   | come<br>roved<br>En<br>Excluded<br>Amount | nail: N/A<br>Net Sa                                  | 10/19/        | Postma<br>Da | irk E: | xcise Tax Amount |
| Review Type  Transient Room Tax Registratio Review  Reviewe  Excise Tax  Room Tax Tax Information  Filing Quarter  Filing Quarter  Filing Quarter  Filing Quarter  Filing Quarter  Filing Quarter  File Type                                                                                                    | Outo<br>n Appr<br>r:<br>Total E | come<br>roved<br>En<br>Excluded<br>Amount | nail: N/A<br>Net Sa<br>Documen                       | les<br>t Name | Postma       | rk E:  | xcise Tax Amount |
| Review Type  Transient Room Tax Registratio Review  Reviewe  Excise Tax  Room Tax Tax Information  Filing Quarter  Filing Quarter  Filing Quarter  Filing Quarter  Cocuments & Images  Cocuments & Images  Cocuments & Images  Cocuments & Images  Cocuments & Images  Cocuments & Images  Cocuments & Images  Cocuments & Images  Cocuments & Images  Cocuments & Images  The type  Reviewe  Cocuments  Cocuments  Cocuments  Cocuments  Cocuments  The type  Cocuments  Cocuments  Cocu | Outo<br>n Appr<br>r:<br>Total E | come<br>roved<br>En<br>Excluded<br>Amount | nail: N/A<br>Net Sa<br>Documen<br><u>Certificate</u> | les<br>t Name | Postma<br>Da | rk E   | xcise Tax Amount |
| Review Type  Transient Room Tax Registratio Review  Excise Tax  Room Tax Tax Information  Filing Quarter Gross Sales  Documents & Images  Ate File Type  Uploaded  0/09/2020 License  Upload Documents                                                                                                    | Outo<br>on Appr<br>r: Total E   | come<br>roved<br>En<br>Excluded<br>Amount | nail: N/A<br>Net Sa<br>Documen<br><u>Certificate</u> | les<br>t Name | Postma<br>Da | ark E: | xcise Tax Amount |

Open the certificate, print, and display it in a conspicuous place on the property.

|                | Licensing Programs                             | CERTIFICATE OF AUTHORITY                                                                                                    |
|----------------|------------------------------------------------|----------------------------------------------------------------------------------------------------|
|                | City of Bend<br>P.O. Box 431<br>Bend, OR 97709 | The individual or entity named below is authorized to collect the Room<br>Tax imposed by Bend Code (BC) 12.05 and transmit collected<br>amounts, less the administrative fee authorized by BC 12.05.035 to the<br>Tax Administrator. This certificate is not a permit; the individual or<br>entity must comply with all local applicable laws including but not<br>limited to those requiring a permit from any federal, state, county or<br>local government. Certificates may not be assigned or transferred and<br>shall be surrendered immediately to the Tax Administrator upon the<br>cessation of business at the location named or upon its sale or transfer.<br><b>DISPLAY IN A CONSPICUOUS PLACE.</b> |
| Bend, OR 97703 |                                                | Name: Bend Vacation Rental Home<br>Address:<br>Date Issued: October 21, 2020<br>Certificate Number: LCSL202000399                                                                                                    |
|                |                                                | Issued By: Tax Administrator                                                                                                    |

You will now see the Submit Excise Tax link for remitting taxes. If you do not see the link, please email <u>roomtax@bendoregon.gov</u> and provide your Business Name and License number.

| Filing Quarter   | Gross Sales       | Total Excluded<br>Amount | Net Sales           | Postmark<br>Date | Excise Tax Amount |
|------------------|-------------------|--------------------------|---------------------|------------------|-------------------|
| ' Documents &    | Images            |                          |                     |                  |                   |
| ate File         | Туре              |                          | Document Nam        | e                |                   |
| 0/09/2020 Lice   | ense              |                          | Certificate of Au   | <u>uthority</u>  |                   |
| * Upload Docur   | nents             |                          | -                   |                  |                   |
| This application | requires all docu | ments to be attached     | d to a submittal. ( | Click Here to U  | pload Documents.  |

 $\bigcirc$ 

There is also a shortcut to the Submit Excise Tax link under My Items with each license.

| 0                                                                                                    | nline Permit Co              | enter Portal              |                                   |      | Fe     | ont Size: 🖝 🚍 | e Print |
|----------------------------------------------------------------------------------------------------|------------------------------|---------------------------|-----------------------------------|------|--------|---------------|---------|
| Welcome<br>Sign Out My Account My Items My Shopping Cart (0) Portal Home Property Search Portal Help |                              |                           |                                   |      |        |               |         |
|                                                                                                    |                              |                           | My Items                          |      |        |               |         |
| т                                                                                                    | his page lists all the appli | cations and other items i | n which you are a contact.        |      |        |               |         |
|                                                                                                    |                              |                           |                                   |      |        |               |         |
| E                                                                                                    | xpand All / Collapse All     |                           |                                   |      |        |               |         |
| ſ                                                                                                    | * My Business Regist         | ration. Licensing & Ten   | nporary Sign Applications         |      |        |               |         |
| 1                                                                                                    | .,                           |                           |                                   |      | Show A | ctive         | ~       |
|                                                                                                    |                              |                           |                                   |      | Show A | Clive         | •       |
|                                                                                                    | Reference Number *           | Name *                    | Address *                         | Stat | us *   | • Date Create |         |
|                                                                                                    | LCSL202000295                | My Vacation Rental        | 710 NW WALL ST, Bend,<br>OR 97703 | Acti | ve     | 09/04/2020    |         |
| 6                                                                                                    | Submit Excise Tax            | >                         |                                   |      |        |               |         |
|                                                                                                    |                              |                           |                                   |      |        |               |         |

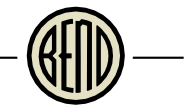

### Rejected Certificates for Owners and Operators

My registration was rejected. What next? Contact us at <u>roomtax@bendoregon.gov</u> with any questions related to rejected certificates.

#### **Missing Location**

No location was provided in the application. For owners and operators, a location is required. Please add the appropriate location to your license.

#### Information doesn't match our records

Some piece of information in the application doesn't match our records (e.g. owner of the property doesn't match County records). Please follow the instructions provided in the communication to provide the correct information.

#### No Short Term Rental License

The location provided does not have an active short term rental license. Please see the <u>Short</u> <u>Term Rental program website</u> for instructions for obtaining the correct permits and licenses for operating a short term rental.

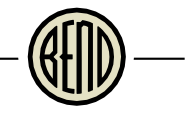

### Lodging Intermediary for Room Tax Remittance

In order to remit taxes online, an application is required. Before you begin, you'll need to sign in to your Portal account. From the Online Permit Center Portal home page, click Sign In.

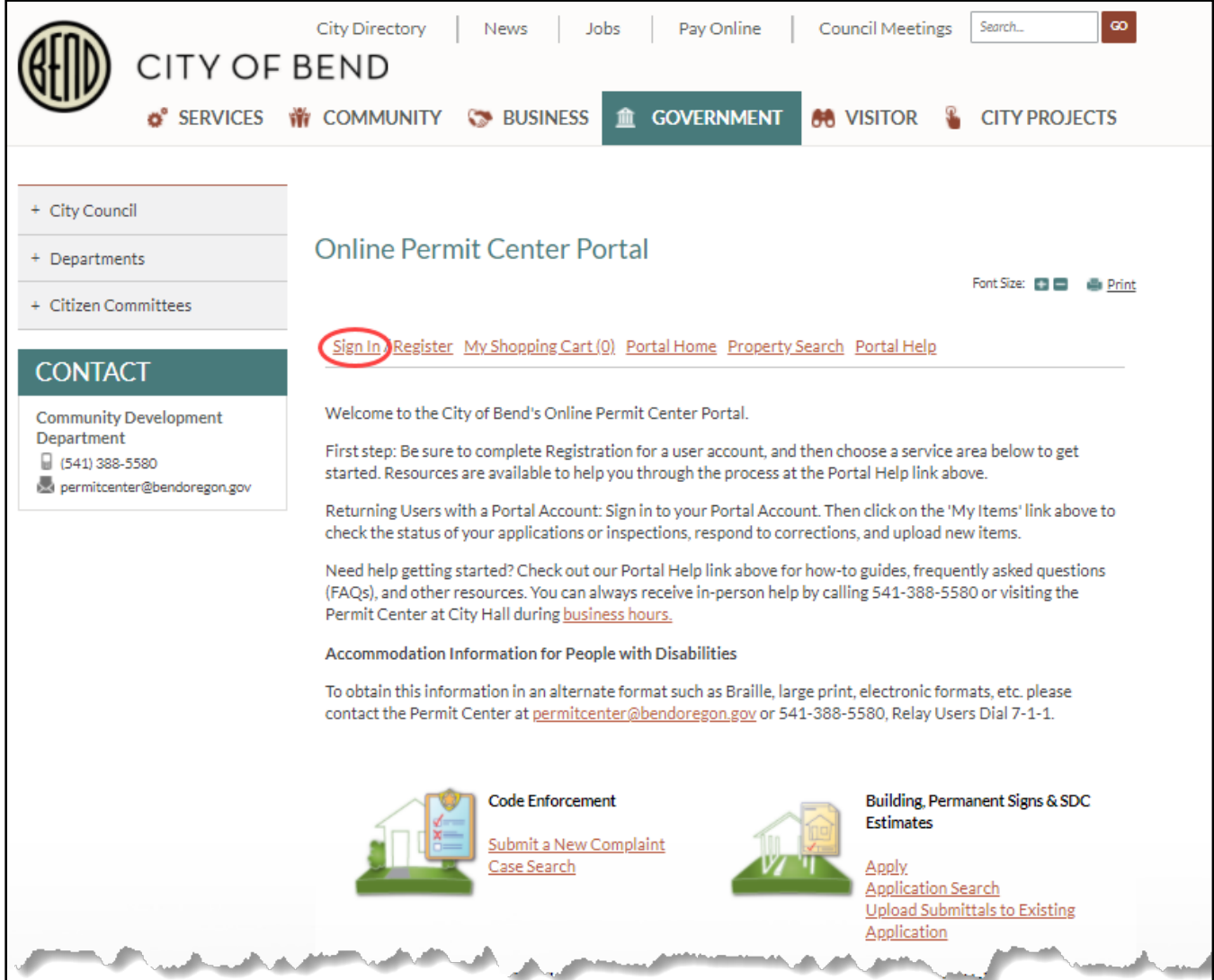

Enter your credentials and click Login. If you do not currently have a Portal account, <u>click here</u> <u>for a video</u> on how to register for an Online Permit Center Portal Account. <u>Click here for a</u> <u>document</u> on how to register for an Online Permit Center Portal Account.

| Online Permit Center P                                                           | Portal                                                                                                    |                                 |
|----------------------------------------------------------------------------------|----------------------------------------------------------------------------------------------------|---------------------------------|
|                                                                                  |                                                                                                    | Font Size: 🖪 🚍 🛑 <u>Print</u>   |
| Sign In / Register My Shopping Cart                                              | t (0) Portal Home Property Search Portal Help                                                              |                                 |
| Welcome to t                                                                     | the City of Bend's Online Permit Center Porta                                                              | al                              |
| With an account you will be able to do<br>new applications, access application t | o more with the Online Permit Center Portal. Registe<br>racking, request inspections and make payments onl | er an account to submit<br>ine. |
| — * Login                                                                        |                                                                                                    |                                 |
| Email Address:*                                                                  |                                                                                                    |                                 |
| Password:*                                                                       |                                                                                                    |                                 |
|                                                                                  | Forgot your password?                                                                                      |                                 |
|                                                                                  | Login                                                                                                    |                                 |
| Create an Account                                                                |                                                                                                    |                                 |
| If you do not have an account, pleas                                             | e click on <u>Create Account</u> to Ceate one.                                                             |                                 |

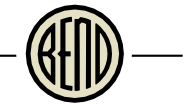

# On the Portal Home page under Business Registration, Licensing & Temporary Signs, click Apply.

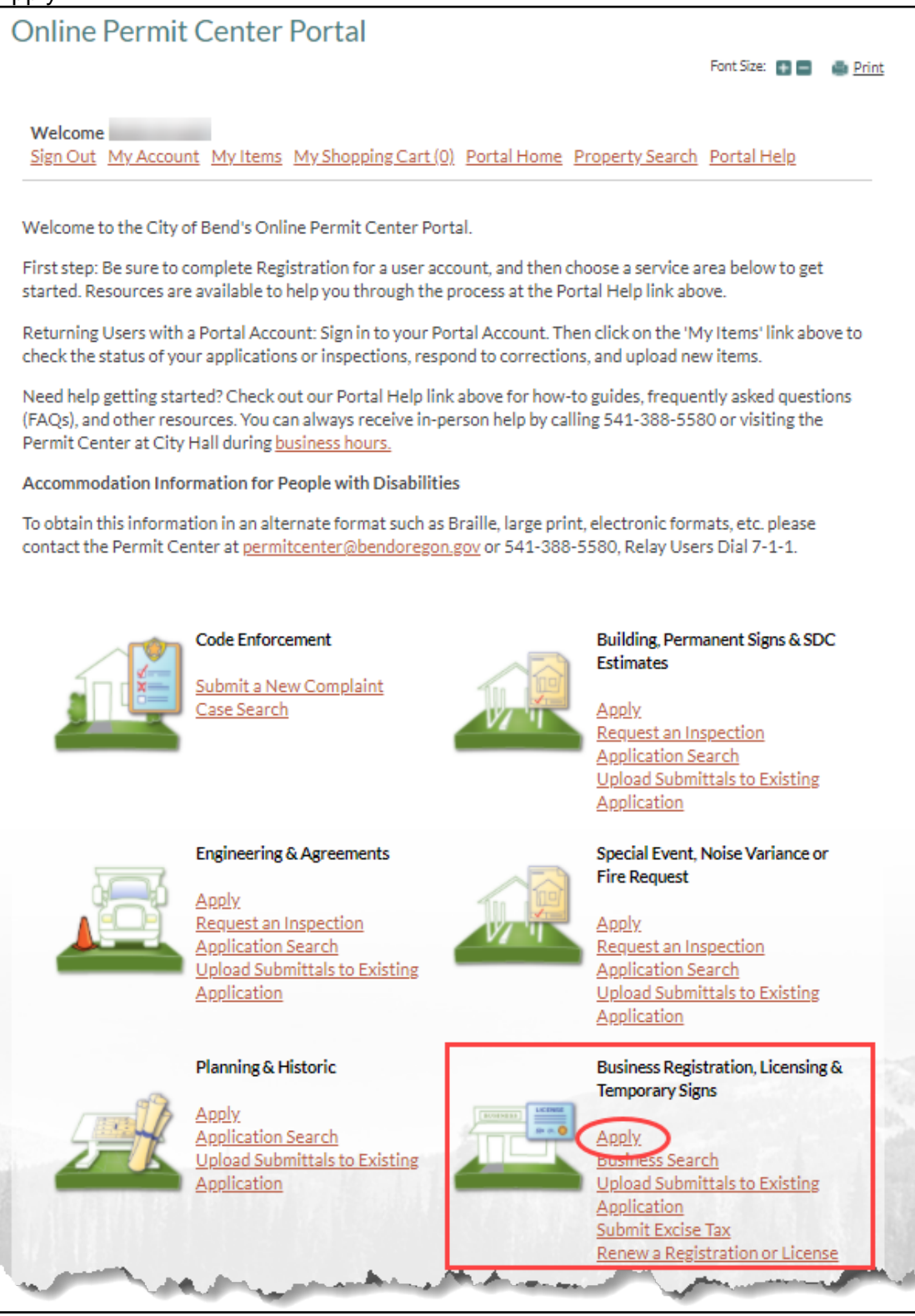

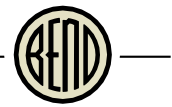

### Enter your business name and select Specialty Licenses and Program from the dropdown list.

| Online Permit Center P                                                                                                    | ortal                                                            | -                                                  |                                           |              |
|----------------------------------------------------------------------------------------------------|------------------------------------------------------------------|----------------------------------------------------|-------------------------------------------|--------------|
|                                                                                                    |                                                                  |                                                    | Font Size: 💿 🚍                            | Print        |
|                                                                                                    |                                                                  |                                                    |                                           |              |
| Welcome<br>Sign Out My Account My Items M                                                                                    | ly Shopping Cart (0) Portal I                                    | Home Property Search                               | Portal Help                               |              |
|                                                                                                    |                                                                  |                                                    |                                           |              |
| Step 1:<br>Business Name Classification:                                                                                     | s Step 3:<br>Classification<br>Details                           | Step 4:<br>Owner                                   | Step 5:<br>Contact<br>Information         |              |
| Step 6: Step 7:<br>Additional Location<br>Contacts                                                                           | Step 8:<br>Upload Files                                          | Step 9:<br>Review & Submit                         | Step 10:<br>Submitted                     |              |
| Busines                                                                                                    | s License Application - Ba                                       | asic Information                                   |                                           |              |
| Require                                                                                                    | d information is indicated wi                                    | th an asterisk (*).                                |                                           |              |
| The application is not submitted unti<br>on the Summary Tab. If you exit the p<br>the system.<br>— * Description of Business | l all information is collected a<br>rocess any time before then, | and you press the "Subn<br>there will be no record | nit Application" bo<br>of the application | utton<br>Lin |
| Business Name:*                                                                                                    | Lodging Intermediary - On                                        | line Room Rentals                                  |                                           |              |
|                                                                                                    | Limit 100 characters                                             |                                                    |                                           |              |
| Choose the Licensing type:*                                                                                                  |                                                                  |                                                    | v 0                                       |              |
| Please describe what your*<br>business does:                                                                                 |                                                                  |                                                    |                                           |              |
|                                                                                                    | Business Registration                                            |                                                    |                                           |              |
|                                                                                                    | Specialty Licenses and Prog                                      | gram                                               |                                           |              |
|                                                                                                    |                                                                  |                                                    |                                           |              |
| Cancel                                                                                                    | Next Step: Classification                                        | s                                                  |                                           |              |
|                                                                                                    |                                                                  |                                                    |                                           |              |

Enter a description of the business and add any additional details in the Specialty License Details or Emergency Contact boxes below. Click Next Step: Classifications.

|                                                                                                    |                                                             |                                                   | Font Size: 👔 🚍                             | Print         |
|----------------------------------------------------------------------------------------------------|-------------------------------------------------------------|---------------------------------------------------|--------------------------------------------|---------------|
| 'elcome<br>gn Out My Account My Items My                                                                                 | Shopping Cart (0) Portal I                                  | Home Property Searc                               | h <u>Portal Help</u>                       |               |
| tep 1:<br>Usiness Name Step 2:<br>Classifications                                                                        | Step 3:<br>Classification<br>Details                        | Step 4:<br>Owner                                  | Step 5:<br>Contact<br>Information          |               |
| Step 6: Step 7:<br>Additional Location<br>Contacts                                                                       | Step 8:<br>Upload Files                                     | Step 9:<br>Review & Submit                        | Step 10:<br>Submitted                      |               |
| Business                                                                                                    | License Application - Ba                                    | asic Information                                  |                                            |               |
| Required                                                                                                    | information is indicated wi                                 | th an asterisk (*).                               |                                            |               |
| e application is not submitted until a<br>the Summary Tab. If you exit the pro<br>e system.<br>• Description of Business | Il information is collected a<br>cess any time before then, | and you press the "Sub<br>there will be no record | mit Application" b<br>d of the application | utton<br>n in |
| Business Name:*                                                                                                    | Lodging Intermediary - On<br>mit 100 characters             | line Room Rentals                                 |                                            |               |
| Choose the Licensing type:*                                                                                              | Specialty Licenses and Pro                                  | gram                                              | v @                                        | )             |
| Please describe what your*<br>business does:                                                                             | Online retailer for vacation                                | n room rentals                                    |                                            |               |
| Li<br>Li                                                                                                    | mit 4000 characters                                         |                                                   |                                            |               |
| <u>Specialty License Detail</u>                                                                                          | ē                                                           |                                                   |                                            |               |
| Doing Business As:                                                                                                    |                                                             |                                                   |                                            |               |
| Are you applying for?:                                                                                                   |                                                             |                                                   | ~                                          |               |
| Emergency Contact                                                                                                    |                                                             |                                                   |                                            |               |
| Emergency Contact (Name,<br>Email, Phone, Mailing<br>Address, City, State, Zip):                                         |                                                             |                                                   |                                            |               |
|                                                                                                    |                                                             |                                                   |                                            | _             |

Select Lodging Intermediary for Room Tax Remittance from the list and click Next Step: Classification Details.

| nline Permit                                                                           | Center Porta                                | al                                   |                            |                                   |       |  |  |  |  |  |
|----------------------------------------------------------------------------------------|---------------------------------------------|--------------------------------------|----------------------------|-----------------------------------|-------|--|--|--|--|--|
|                                                                                        |                                             |                                      |                            | Font Size: 💿 🖃                    | Print |  |  |  |  |  |
| Welcome<br>Sign Out My Accourt                                                         | nt <u>My Items</u> <u>My Sho</u>            | <u>pping Cart (0)</u> Portal I       | Home Property Search       | <u>Portal Help</u>                |       |  |  |  |  |  |
| Step 1:<br>Business Name                                                               | Step 2:<br>Classifications                  | Step 3:<br>Classification<br>Details | Step 4:<br>Owner           | Step 5:<br>Contact<br>Information |       |  |  |  |  |  |
| Step 6:<br>Additional<br>Contacts                                                      | Step 7:<br>Location                         | Step 8:<br>Upload Files              | Step 9:<br>Review & Submit | Step 10:<br>Submitted             |       |  |  |  |  |  |
|                                                                                        | Business Lic                                | ense Application - (                 | Classifications            |                                   |       |  |  |  |  |  |
| Required information is indicated with an asterisk (*).                                |                                             |                                      |                            |                                   |       |  |  |  |  |  |
| <ul> <li>Please select of</li> </ul>                                                   | one or more classifica                      | tions that apply to y                | our business               |                                   |       |  |  |  |  |  |
| Search for classifi                                                                    | cations                                     |                                      |                            |                                   |       |  |  |  |  |  |
| Land Development                                                                       | elopment Sign Registr                       | ation                                |                            |                                   |       |  |  |  |  |  |
| 😨 🗹 Lodging Ir                                                                         | ntermediary for Room                        | Tax Remittance                       |                            |                                   |       |  |  |  |  |  |
| Lodging Operator for Room Tax Remittance                                               |                                             |                                      |                            |                                   |       |  |  |  |  |  |
| Marijuana Business - Processor                                                         |                                             |                                      |                            |                                   |       |  |  |  |  |  |
| Marijuana Business - Producer                                                          |                                             |                                      |                            |                                   |       |  |  |  |  |  |
| 🔞 🗆 Marijuana                                                                          | a Dusiness - Frouucei                       |                                      |                            | 🐵 🗆 Marijuana Business - Retail   |       |  |  |  |  |  |
| <ul> <li>Marijuana</li> <li>Marijuana</li> </ul>                                       | a Business - Retail                         |                                      |                            |                                   |       |  |  |  |  |  |
| <ul> <li>Marijuana</li> <li>Marijuana</li> <li>Marijuana</li> <li>Marijuana</li> </ul> | a Business - Retail<br>a Business - Testing |                                      |                            |                                   |       |  |  |  |  |  |

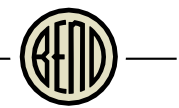

Select the Type of Business from the dropdown list. If Other is select, please enter a description of the type of business. Then click Next Step: Owner.

| Welcome           Sign Out         My Account         My Items         My Shopping Cart (0)         Portal Home         Property Search         Portal Help |                            |                                   |                            |                                   |  |  |  |
|----------------------------------------------------------------------------------------------------|----------------------------|-----------------------------------|----------------------------|-----------------------------------|--|--|--|
| Step 1:<br>Business Name                                                                                                    | Step 2:<br>Classifications | Step 3:<br>Classification Details | Step 4:<br>Owner           | Step 5:<br>Contact<br>Information |  |  |  |
| Step 6:<br>Additional<br>Contacts                                                                                                    | Step 7:<br>Location        | Step 8:<br>Upload Files           | Step 9:<br>Review & Submit | Step 10:<br>Submitted             |  |  |  |
| Business License Application - Classification Details                                                                                                    |                            |                                   |                            |                                   |  |  |  |
| <ul> <li>Lodging Intermediary for Room Tax Remittance</li> </ul>                                                                                            |                            |                                   |                            |                                   |  |  |  |
| Type of Business:*                                                                                                    |                            |                                   |                            |                                   |  |  |  |
| Business Description:<br>Online Retailer<br>Other                                                                                                    |                            |                                   |                            |                                   |  |  |  |
|                                                                                                    |                            |                                   |                            |                                   |  |  |  |
| Previous Step: Classifications Next Step: Owner                                                                                                    |                            |                                   |                            |                                   |  |  |  |

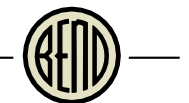

Select Use my name and address or search the address book for the business owner. As you start typing the name, several options will appear. Select from the correct name and address.

| <b>Online</b> Permit              | Center Porta                                                                                                | al                                      |                                 |                        |  |  |  |
|-----------------------------------|----------------------------------------------------------------------------------------------------|-----------------------------------------|---------------------------------|------------------------|--|--|--|
|                                   |                                                                                                    |                                         |                                 | Font Size: 🖪 📑 🎒 Print |  |  |  |
|                                   |                                                                                                    |                                         |                                 |                        |  |  |  |
| Welcome                           |                                                                                                    |                                         |                                 |                        |  |  |  |
| Sign Out My Accoun                | t <u>My Items</u> <u>My Sho</u>                                                                             | ppingCart(0) Porta                      | Home Property Searc             | <u>h</u> Portal Help   |  |  |  |
| Step 1:                           | Step 2:                                                                                                    | Step 3:                                 | Step 4:                         | Step 5:                |  |  |  |
| Business Name                     | Classifications                                                                                             | Classification<br>Details               | Owner                           | Contact<br>Information |  |  |  |
| Step 6:<br>Additional<br>Contacts | Step 7:<br>Location                                                                                         | Step 8:<br>Upload Files                 | Step 9:<br>Review & Submit      | Step 10:<br>Submitted  |  |  |  |
|                                   | Business Lic                                                                                                | ense Application -                      | Business Owner                  |                        |  |  |  |
|                                   | Required info                                                                                               | rmation is indicated v                  | vith an asterisk (*).           |                        |  |  |  |
| Use this page to indic            | Use this page to indicate the Rusiness Owner or Responsible Party as applicable. Contacts on an application |                                         |                                 |                        |  |  |  |
| will be able to view ar           | nd pay fees, renew a                                                                                        | license, and see addit                  | ional status details.           | acto on an application |  |  |  |
| Use my name a                     | and address                                                                                                 |                                         |                                 |                        |  |  |  |
|                                   |                                                                                                    |                                         |                                 |                        |  |  |  |
|                                   |                                                                                                    |                                         |                                 |                        |  |  |  |
|                                   | Bei                                                                                                    | nd OR 97703                             |                                 |                        |  |  |  |
|                                   | Pri                                                                                                    | mary:                                   |                                 |                        |  |  |  |
| O Course have a date              | and here by                                                                                                 |                                         |                                 |                        |  |  |  |
| ⊖ Search the add                  | ress Dook                                                                                                   |                                         |                                 |                        |  |  |  |
| Search                            | Begin:                                                                                                    | voing a name and/or addre               | ess above and we will search ti | he address book        |  |  |  |
|                                   | for a m<br>from t                                                                                           | atching contact. If the con<br>he list. | ect name and address appear     | rs, please select it   |  |  |  |
|                                   |                                                                                                    |                                         |                                 |                        |  |  |  |
|                                   |                                                                                                    |                                         |                                 |                        |  |  |  |
| Previous Step: Class              | sification Details 🚺                                                                                        | lext Step: Contact Info                 | ormation                        |                        |  |  |  |

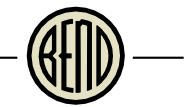

Enter contact information by copying from the Business Owner, searching for a person, or entering the contact information in the bottom section. Click Next Step: Additional Contacts.

| Online Permit Center P                             | Portal                                                                                             |                                                              | Font Size: 💽 📑 🌰 Print                 |
|----------------------------------------------------|----------------------------------------------------------------------------------------------------|--------------------------------------------------------------|----------------------------------------|
| Welcome<br>Sign Out My Account My Items M          | <u> 1y Shopping Cart (0)</u> Portal                                                                | Home Property Searc                                          | h Portal Help                          |
| Step 1: Step 2: Classification                     | s Step 3:<br>Classification<br>Details                                                             | Step 4:<br>Owner                                             | Step 5:<br>Contact<br>Information      |
| Step 6: Step 7:<br>Additional Location<br>Contacts | Step 8:<br>Upload Files                                                                            | Step 9:<br>Review & Submit                                   | Step 10:<br>Submitted                  |
| Business<br>Require                                | License Application - Co                                                                           | ntact Information<br>ith an asterisk (*).                    | ce with your husiness                  |
| will be sent here.                                 | Contact numbers for your o                                                                         | usiness. Con esponden                                        | CE With your business                  |
| Search for a person:                               | -OF-<br>Begin typing a name and/or addre<br>for a matching contact. If the corre<br>from the list. | ss above and we will search t<br>ect name and address appear | he address book<br>s, please select it |
| — * Mailing Address and Contact                    | t Numbers                                                                                          |                                                              |                                        |
| Preferred Contact Method:*                         |                                                                                                    |                                                              | ~                                      |
| Street Address:*                                   |                                                                                                    |                                                              |                                        |
| Address Extra Line 1:                              |                                                                                                    |                                                              |                                        |
| City/State/Zin:*                                   |                                                                                                    | ~                                                            |                                        |
| Email Address:*                                    | ۲                                                                                                  |                                                              |                                        |
| Contact Number(s):                                 | Type* Cont<br>(*Please note: at least one of                                                       | tact Number* Ext.                                            | red)                                   |
| Previous Step: Owne                                | er ( Next Step: Additional C                                                                       | ontacts                                                      |                                        |

| IN THIS SECTION. ENTER AUDITIONAL CONTACTS AS NECESSARY AND CITCK NEXT STED. LOCAT | In t | this section | enter additional | contacts as necessary | v and click Next Ste | p: Locatio |
|------------------------------------------------------------------------------------|------|--------------|------------------|-----------------------|----------------------|------------|
|------------------------------------------------------------------------------------|------|--------------|------------------|-----------------------|----------------------|------------|

| Online Perm                                                                                                    | nit Center Porta           | al                                   | <u>.</u>                   |                                   |  |  |
|----------------------------------------------------------------------------------------------------|----------------------------|--------------------------------------|----------------------------|-----------------------------------|--|--|
|                                                                                                    |                            |                                      |                            | Font Size: 💽 🖶 🎒 Print            |  |  |
| Welcome                                                                                                    |                            |                                      |                            |                                   |  |  |
| Sign Out My Acc                                                                                                    | ount Myltems MySho         | <u>pping Cart (0)</u> Portal H       | Home Property Search       | h Portal Help                     |  |  |
| Step 1:<br>Business Name                                                                                                    | Step 2:<br>Classifications | Step 3:<br>Classification<br>Details | Step 4:<br>Owner           | Step 5:<br>Contact<br>Information |  |  |
| Step 6:<br>Additional<br>Contacts                                                                                                    | Step 7:<br>Location        | Step 8:<br>Upload Files              | Step 9:<br>Review & Submit | Step 10:<br>Submitted             |  |  |
| Business License Application - Additional Contacts                                                                                                    |                            |                                      |                            |                                   |  |  |
| Туре                                                                                                    | Contact                    |                                      |                            |                                   |  |  |
| Business Owner /<br>Responsible Party                                                                                                    |                            |                                      |                            |                                   |  |  |
|                                                                                                    |                            |                                      |                            |                                   |  |  |
| Add Business F                                                                                                    | From Address Book          |                                      |                            |                                   |  |  |
| Use this page to indicate the Business Owner or Responsible Party, as applicable. Contacts on an application will be able to view and pay fees, serving a license, and see additional status details |                            |                                      |                            |                                   |  |  |
| will be able to view and pay fees, renew a license, and see additional status details.                                                                                                    |                            |                                      |                            |                                   |  |  |
|                                                                                                    |                            |                                      |                            |                                   |  |  |
| Previous Step:                                                                                                    | Contact Information (      | ext Step: Location                   | )                          |                                   |  |  |
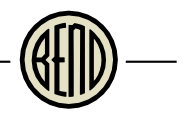

# No location is required for intermediaries. Click Next Step: Upload Files.

| Online Perm                                                         | it Center Port                                                                   | al                                                                        |                                                                  | Font Size: 🚯 🚍 🐞                        | Print |
|---------------------------------------------------------------------|----------------------------------------------------------------------------------|---------------------------------------------------------------------------|------------------------------------------------------------------|-----------------------------------------|-------|
| Welcome<br>Sign Out My Acco                                         | ount <u>My Items</u> <u>My She</u>                                               | opping Cart (0) Port:                                                     | al Home Property Searc                                           | <u>ch</u> <u>Portal Help</u>            |       |
| Step 1:<br>Business Name                                            | Step 2:<br>Classifications                                                       | Step 3:<br>Classification<br>Details                                      | Step 4:<br>Owner                                                 | Step 5:<br>Contact<br>Information       |       |
| Step 6:<br>Additional<br>Contacts                                   | Step 7:<br>Location                                                              | Step 8:<br>Upload Files                                                   | Step 9:<br>Review & Submit                                       | Step 10:<br>Submitted                   |       |
|                                                                     | Business Licer                                                                   | nse Application - Lo                                                      | ocation of Business                                              |                                         |       |
| Enter the address r<br>Business Registrati<br>application and res   | ior your business's pnys<br>ion: If you do not have a<br>spond Yes to "Doing Bus | ical location in the Cr<br>physical location wit<br>iness in Bend with no | ty of Bend.<br>hin City limits, go back t<br>physical address?." | o Step 1 of this                        |       |
| All other applicatio<br>Map tools below. T                          | ons: Enter the location for<br>o select more than one                            | or the subject proper<br>location, click 'Add Ar                          | ty in the City of Bend by<br>nother Location'.                   | using the Search or                     |       |
| Note: If the location<br>address or tax lot n<br>during application | n is not found using tho:<br>1umber (e.g. 171232CA/<br>review.                   | se tools, please select<br>05700). City staff wil                         | t 'Can't find address?' an<br>I review and confirm the           | d enter the street<br>property location |       |
|                                                                     | Ē                                                                                | ind location in Map                                                       |                                                                  |                                         |       |
| Sea                                                                 | arch for address:<br>Begin<br>existir<br>from t                                  | typing a street address or<br>ng locations within the juri<br>the list.   | Tax Lot Number above and we<br>sdiction. If your location appea  | a will search<br>ars, please select it  |       |
|                                                                     | F                                                                                | Find Locations Near                                                       | Me                                                               |                                         |       |
|                                                                     | 2                                                                                | an't find address?                                                        |                                                                  |                                         |       |
| The location yo                                                     | u have selected:                                                                 |                                                                           |                                                                  |                                         |       |
|                                                                     |                                                                                  |                                                                           | Add Ar                                                           | nother Location                         |       |
| Previous Step: /                                                    | Additional Contacts 📹                                                            | Next Step: Upload File                                                    | s                                                                |                                         |       |

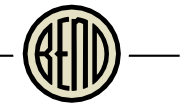

# There are no submittal requirements for this license, so scroll to the bottom of the page and click Next Step: Review & Submit.

|                                                                             | nit Center Po                                                                                              | ortal                                   |                               |                                   |
|-----------------------------------------------------------------------------|----------------------------------------------------------------------------------------------------|-----------------------------------------|-------------------------------|-----------------------------------|
|                                                                             |                                                                                                    |                                         |                               | Font Size: 🖬 🚍 🐞 g                |
| Welcome<br>Sign Out My Ac                                                   | count Myltems My                                                                                           | Shopping Cart (0) P                     | ortal Home Proper             | ty Search Portal Help             |
| Step 1:<br>Business Name                                                    | Step 2:<br>Classifications                                                                                 | Step 3:<br>Classification<br>Details    | Step 4:<br>Owner              | Step 5:<br>Contact<br>Information |
| Step 6:<br>Additional<br>Contacts                                           | Step 7:<br>Location                                                                                        | Step 8:<br>Upload Files                 | Step 9:<br>Review & S         | ubmit Step 10:<br>Submitted       |
|                                                                             | Business L                                                                                                 | icense Application                      | - Upload Docum                | ents                              |
| Note: This step i                                                           | s optional. Documents                                                                                      | s may be uploaded at a<br>on the main p | a later time from the<br>age. | e Upload Submittals link located  |
| * Guideline                                                                 | es For Electronica                                                                                         | ally Submitting D                       | ocuments:                     |                                   |
| Subm     Acce                                                               | nitted documents sho<br>pted file extensions:                                                              | uld be under 40MB in                    | size.                         |                                   |
| • Reco                                                                      | pdf,dwg,jpg,jpeg,png<br>mmended naming cou                                                                 | , tif, xlsx, xls, wav, mp4              | ,mov                          |                                   |
| 0                                                                           | The filename should r                                                                                      | match the submittal                     | item title it is uplo         | aded to below (e.g.               |
| •                                                                           | Keep filename consist                                                                                      | tent.                                   | 10db                          |                                   |
|                                                                             | 200 (0. 0.00)                                                                                              | -mle                                    | <b>V</b> 0                    |                                   |
|                                                                             |                                                                                                    | (a)                                     |                               |                                   |
|                                                                             |                                                                                                    |                                         |                               |                                   |
| — * Current Su                                                              | ıbmittal                                                                                                   |                                         |                               |                                   |
|                                                                             | #1) License Applicati                                                                                      | ion Submittal (09/04                    | 4/2020)                       | Print Requirement Items           |
| Submittal                                                                   |                                                                                                    |                                         |                               |                                   |
| Submittal                                                                   |                                                                                                    | S                                       | tatus                         | Date Verified                     |
| Submittal #<br>Type                                                         | There are no required s                                                                                    | submittal items.                        | tatus                         | Date Verified                     |
| Submittal #<br>Type                                                         | here are no required s                                                                                     | submittal items.                        | tatus                         | Date Verified                     |
| Submittal :<br>Type                                                         | There are no required s                                                                                    | submittal items.                        | tatus                         | Date Verified                     |
| Submittal #                                                                 | <sup>t</sup> here are no required s<br>ditional Documents<br>documents you wish t                          | submittal items.                        | tatus                         | Date Verified                     |
| Submittal a                                                                 | There are no required s<br>Iditional Documents<br>documents you wish t                                     | submittal items.                        |                               | Date Verified                     |
| Submittal a<br>Type<br>T<br>Upload Ad<br>Select any<br>Provide a            | There are no required s<br>Iditional Documents<br>documents you wish t                                     | submittal items.                        |                               | Date Verified                     |
| Submittal a<br>Type<br>T<br>Upload Ad<br>Select any<br>Provide a<br>documen | There are no required s<br>Iditional Documents<br>documents you wish t<br>i short description of t<br>ts:  | submittal items.                        | tatus<br>                     | Date Verified                     |
| Submittal a                                                                 | There are no required s<br>Iditional Documents<br>documents you wish t<br>a short description of t<br>its: | submittal items.                        | tatus                         | Date Verified                     |
| Submittal a                                                                 | There are no required s<br>Iditional Documents<br>documents you wish t<br>a short description of t<br>its: | submittal items.                        | tatus<br>                     | Date Verified                     |

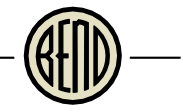

At the Reminder, click Ok, as there are no submittal requirements for this type of license.

|                          | Submittal #1) License Application Submitta                                                                                                    | l (09/04/2020)                                                                                                    | Print Requirement Item |
|--------------------------|----------------------------------------------------------------------------------------------------|----------------------------------------------------------------------------------------------------|------------------------|
|                          | Туре                                                                                                    | Status                                                                                                    | Date Verified          |
|                          | There are no required submittal item                                                                                                    | s.                                                                                                    |                        |
|                          |                                                                                                    |                                                                                                    |                        |
|                          | Reminder                                                                                                    |                                                                                                    |                        |
| We<br>the<br>iten<br>beg | strongly encourage customers to upload all requir<br>time of application. If you are unprepared to uploa<br>ns at this time, you may still submit the application<br>in until an application is deemed complete and init | red submittal documents at<br>ad all required submittal<br>b, however, reviews will not<br>tial application fees are paid. |                        |
|                          |                                                                                                    | Ok                                                                                                    |                        |
|                          |                                                                                                    | Ok                                                                                                    |                        |
|                          |                                                                                                    | OK                                                                                                    |                        |

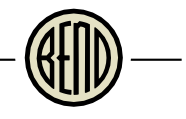

## Review the appropriate license information and scroll down to the rest of the page.

| Online Permit Cente                                                     | r Portal                                                                                                    | Font Size: 💽 📑                               | Print   |
|-------------------------------------------------------------------------|----------------------------------------------------------------------------------------------------|----------------------------------------------|---------|
| Welcome<br>Sign Out My Account My Item                                  | s <u>My Shopping Cart (0)</u> Portal Home                                                                            | Property Search Portal Help                  |         |
| Step 1:<br>Business Name Step 2:<br>Classific                           | ations Step 3: Step 3: Ov<br>Classification Ov<br>Details                                                            | p 4: Step 5:<br>Iner Information             |         |
| Step 6: Step 7:<br>Additional Location<br>Contacts                      | Step 8:<br>Upload Files Re                                                                                           | p 9:<br>View & Submit Submitted              |         |
| Bus<br>Please review the information b<br>application.                  | iness License Application - Review<br>elow and if it is correct, press the submit                                    | & Submit<br>application button to submit you | r       |
| <ul> <li>Business Information</li> </ul>                                |                                                                                                    |                                              |         |
| Business Nar<br>License Ty<br>Conta                                     | ne: Lodging Intermediary - Online Roo<br>pe: Specialty Licenses and Program<br>ts: Business Owner / Responsible Part | m Rentals<br>Y                               |         |
| Locatio<br>Purpose/Description<br>Busine<br>Classificatio               | ns:<br>of Online retailer for vacation room ross:<br>ns: Lodging Intermediary for Room Tax                           | entals<br>Remittance                         |         |
| cussiliare                                                              |                                                                                                    |                                              |         |
| — * Specialty License Details                                           |                                                                                                    |                                              |         |
| Doing Business<br>Are you applying fo                                   | As:<br>vr?:                                                                                                    |                                              |         |
| <ul> <li>Temergency Contact</li> </ul>                                  |                                                                                                    |                                              |         |
| Emergency Contact (Nat<br>Email, Phone, Mailing Addre<br>City, State, Z | ne,<br>iss,<br>ip):                                                                                                  |                                              |         |
| — • Additional Classification                                           | Details                                                                                                    |                                              |         |
| Lodging Intermediary<br>Type of Busine<br>Project Script                | for Room Tax Remittance:<br>ss: Online Retailer                                                                      |                                              | and por |

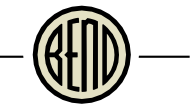

Check the box to acknowledge your understanding of the requirements, and enter the capsha code. Click refresh to receive a different capsha code, if the one you have isn't readable. Click Submit Application.

| — * Additional Classification Det                                                                                                    | ails                                                                                                    | - |
|----------------------------------------------------------------------------------------------------|----------------------------------------------------------------------------------------------------|---|
| Lodging Intermediary for                                                                                                    | Room Tax Remittance:                                                                                                    |   |
| Type of Business:                                                                                                    | Online Retailer                                                                                                    |   |
| Business Description:                                                                                                    |                                                                                                    |   |
| <ul> <li>Mailing Address</li> </ul>                                                                                                    |                                                                                                    |   |
| Preferred Contact Method:                                                                                                    | Email                                                                                                    |   |
| Street Address:                                                                                                    | 710 NW WALL ST                                                                                                    |   |
| Address Extra Line 1:                                                                                                    |                                                                                                    |   |
| Address Extra Line 2:                                                                                                    |                                                                                                    |   |
| City/State/Zip                                                                                                    | Bend<br>OREGON<br>97703                                                                                                    |   |
| Email Address:                                                                                                    |                                                                                                    |   |
| Contact Numbers:                                                                                                    |                                                                                                    |   |
| information provided i<br>applicable City standar<br>that the granting of an<br>or supersede the requir<br>regulations, and requir<br>or other approval may<br>applicable standard, re<br>omissions related to th | s current and accurate. I agree to comply with all<br>rds, regulations, and requirements, and understand<br>by a permit, license, or other approval does not negate<br>irement to comply with applicable standards,<br>rements. Finally, I understand that a permit, license,<br>be subject to revocation for non-compliance with any<br>egulation, or requirement, or any inaccuracies or<br>his application or other submitted materials. |   |
| I Agree                                                                                                    | :* 🗹                                                                                                    |   |
| Type the characters you see in the                                                                                                    | image below to continue.                                                                                                    |   |
| Previous Step: Upload File                                                                                                    | s Submit Application Cancel Application                                                                                                    |   |

- 🛞 —

Your application has been submitted. Take note of the application number in red. This is your Room Tax Remittance number, also referred to in the system as License Number.

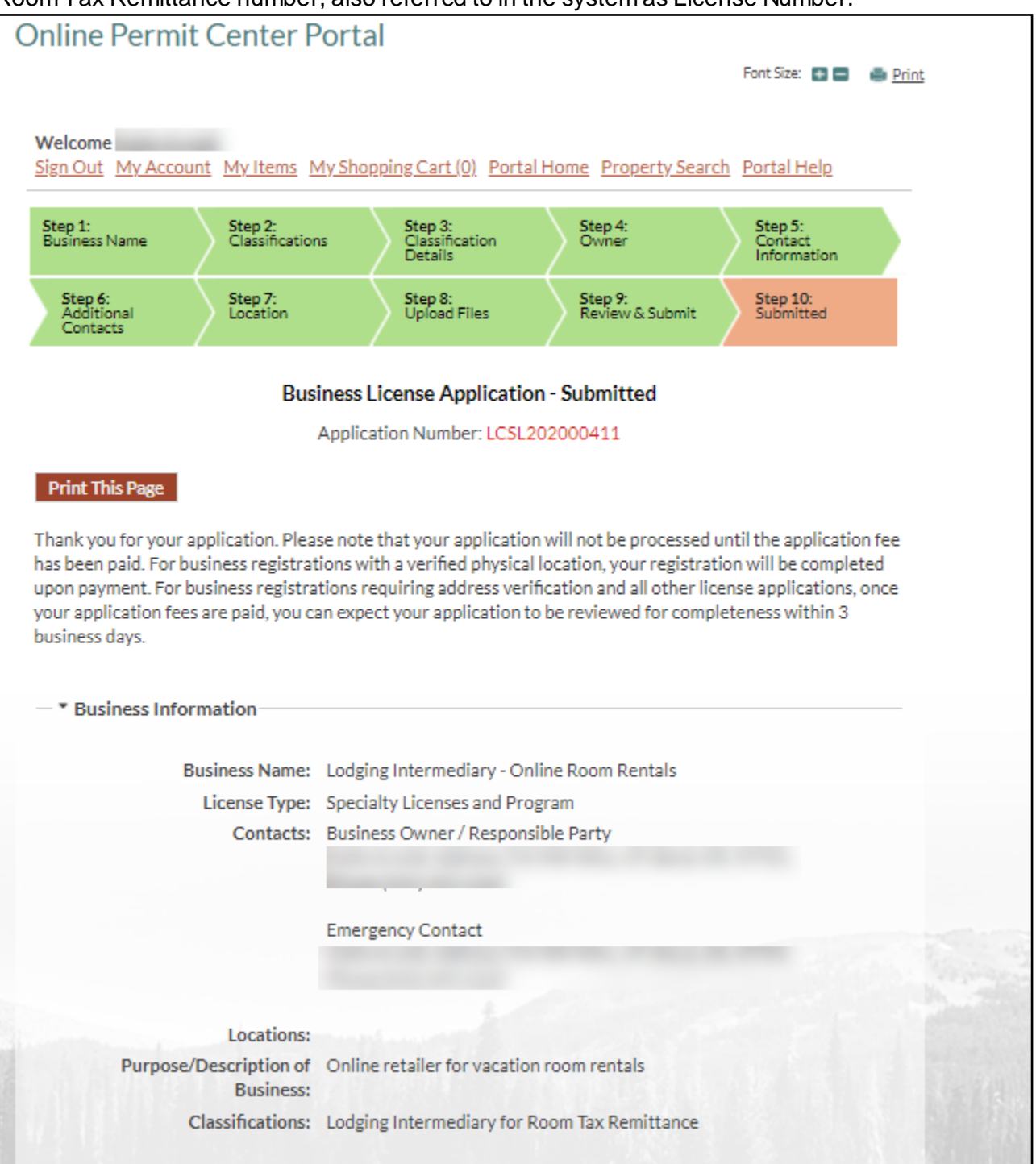

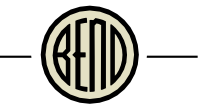

Monitor the application status by clicking My Items and select the dropdown next to My Business Registration, Licensing & Temporary Sign Applications.

| С | Inline Permit Center Portal                                                              |                    |       |
|---|------------------------------------------------------------------------------------------|--------------------|-------|
|   |                                                                                          | Font Size: 🖶 🚍     | Print |
| _ | Welcome<br>Sign Out My Account My Items My Shopping Cart (0) Portal Home Property Search | <u>Portal Help</u> |       |
|   | My Items                                                                                 |                    |       |
| ٦ | his page lists all the applications and other items in which you are a contact.          |                    |       |
| E | Expand All / Collapse All                                                                |                    |       |
|   | My Business Registration, Licensing & Temporary Sign Applications                        |                    |       |
|   | • My Code Enforcement Complaints                                                         |                    |       |
|   | My Contractor Registration Applications                                                  |                    |       |
|   | M. Building Denvik Dermonent Class C. CDC Estimate Applications                          |                    |       |

Look for the application number referenced in red above. Click the link to open the license.

| Online Permit C                        | enter Portal                                  |                            |               |               |       |
|----------------------------------------|-----------------------------------------------|----------------------------|---------------|---------------|-------|
|                                        |                                               |                            | F             | ont Size: 🔳 🚍 | Print |
| Welcome                                |                                               |                            |               |               |       |
| Sign Out My Account                    | My Items My Shopping C                        | Cart (0) Portal Home Prop  | erty Search P | ortal Help    |       |
|                                        |                                               | My Items                   |               |               |       |
| This page lists all the appli          | ications and other items i                    | n which you are a contact. |               |               |       |
|                                        |                                               | ,                          |               |               |       |
| Expand All / Collapse All              |                                               |                            |               |               |       |
| <ul> <li>My Business Regist</li> </ul> | tration, Licensing & Ten                      | nporary Sign Applications  | -             |               |       |
|                                        |                                               |                            | Show A        | ctive         | ~     |
| Reference Number *                     | Name *                                        | Address *                  | Status *      | Date Create   | :d    |
| LCSL202000411                          | Lodging Intermediary<br>- Online Room Rentals |                            | New           | 10/27/2020    |       |

The Status is listed under Issuances. Once the application is approved, the status will change to Issued.

| nine Permit Center P                                                              | ortal                                           |                         |                   |                               |
|-----------------------------------------------------------------------------------|-------------------------------------------------|-------------------------|-------------------|-------------------------------|
|                                                                                   |                                                 |                         |                   | Font Size: 💽 🚍 🛑 <u>Print</u> |
|                                                                                   |                                                 |                         |                   |                               |
| Velcome<br>ign Out My Account My Items N                                          | Ay Shopping Cart                                | ( <u>0)</u> Portal Home | Property Search   | <u>Portal Help</u>            |
|                                                                                   |                                                 |                         |                   |                               |
|                                                                                   | License App                                     | lication Status         |                   |                               |
| ou will only be able to view fees if yo<br><b>cpand All</b> / <b>Collapse All</b> | ou are a contact or                             | the Licensing appli     | cation.           |                               |
| lote: You can collapse and expand indiv                                           | idual sections by clie                          | king the header of th   | e section you wis | h to collapse/expand.         |
| * License Application Summary                                                     | /                                               |                         |                   |                               |
|                                                                                   |                                                 |                         |                   | Edit License Details          |
| Application Number:                                                               | LCSL202000411                                   |                         |                   |                               |
| Business Name:                                                                    | Lodging Intermed                                | diary - Online Room     | Rentals           |                               |
| License Type:                                                                     | Specialty License                               | s and Program           |                   |                               |
| Application Status:                                                               | New                                             |                         |                   |                               |
| Description of Business:                                                          | Online retailer fo                              | r vacation room re      | ntals             |                               |
| Mailing Address:                                                                  | 710 NW WALL S<br>Bend OR 97703<br>United States | Т                       |                   |                               |
| Contact Numbers:                                                                  |                                                 |                         |                   |                               |
|                                                                                   |                                                 |                         |                   |                               |
| * Contacts                                                                        |                                                 |                         |                   |                               |
| Business Owner / Responsible<br>Party:                                            |                                                 |                         |                   |                               |
| Emergency Contact:                                                                |                                                 |                         |                   |                               |
|                                                                                   |                                                 |                         |                   |                               |
| <ul> <li>Issuances</li> </ul>                                                     |                                                 |                         |                   |                               |
| Туре                                                                              | Date Issued                                     | Date Expires            | Status            | Number                        |
|                                                                                   |                                                 |                         |                   |                               |

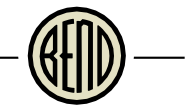

When your application status is issued, you will be able to remit taxes. Click My Items, then My Business Registration, Licensing & Temporary Sign Applications to expand the list. A Submit Excise Tax button will now appear under your license.

| Online Permit C                        | enter Portal                                  |                             |             |                  |       |
|----------------------------------------|-----------------------------------------------|-----------------------------|-------------|------------------|-------|
|                                        |                                               |                             |             | Font Size: 🖪 🔳 👜 | Print |
| Welcome                                | My Items My Shopping (                        | Cart (0) Portal Home Prop   | erty Search | Portal Help      |       |
|                                        |                                               | My Items                    |             |                  |       |
| This page lists all the appl           | ications and other items                      | in which you are a contact. |             |                  |       |
| Expand All / Collapse All              |                                               |                             |             |                  |       |
| <ul> <li>My Business Regist</li> </ul> | tration, Licensing & Ter                      | mporary Sign Applications   |             |                  |       |
|                                        |                                               |                             | Show        | Active 🗸         |       |
| Reference Number *                     | Name *                                        | Address *                   | Status *    | Date Created     |       |
| LC5L202000411                          | Lodging Intermediary<br>- Online Room Rentals |                             | Active      | 10/27/2020       |       |
| Submit Excise Tax                      |                                               |                             |             |                  |       |

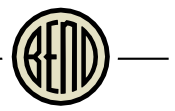

# REMITTANCE

### Remitting Your Taxes - Lodging Operators

When you're ready to remit taxes, login to Portal and click My Items. Then click My Business Registration, Licensing & Temporary Sign Applications to expand the list. Find your license and click Submit Excise Tax.

| Online Permit Co                         | enter Portal              |                                   | F             | ont Size: 💽 🚍 🎂 <u>P</u> | Print |
|------------------------------------------|---------------------------|-----------------------------------|---------------|--------------------------|-------|
| Welcome<br>Sign Out My Account           | My Items My Shopping C    | <u>Cart (0)</u> Portal Home Prop  | erty Search P | ortal Help               |       |
|                                          |                           | My Items                          |               |                          |       |
| This page lists all the appli            | cations and other items i | n which you are a contact.        |               |                          |       |
|                                          |                           |                                   |               |                          |       |
| Expand All / Collapse All                |                           |                                   |               |                          |       |
| <ul> <li>* My Business Regist</li> </ul> | tration, Licensing & Ten  | nporary Sign Applications         |               |                          |       |
|                                          |                           |                                   | Show A        | ctive 🗸                  |       |
| Reference Number *                       | Name *                    | Address *                         | Status *      | Date Created             |       |
| LCSL202000295                            | My Vacation Rental        | 710 NW WALL ST, Bend,<br>OR 97703 | Active        | 09/04/2020               |       |
| Submit Excise Tax                        | >                         |                                   |               |                          |       |
|                                          |                           |                                   | I             |                          |       |

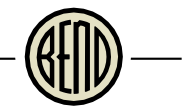

Check the box next to Room Tax and click Next Step: Gross Sales. Note: at any point if you wish to cancel this remittance, either click the Cancel button at the bottom (if available), go back to the Portal Home page, or close your browser. **Your work will not be saved.** 

| <b>Online Permit Ce</b> | nter Portal                                                     |
|-------------------------|-----------------------------------------------------------------|
|                         | Font Size: 💽 🚍 🍓 Print                                          |
|                         |                                                                 |
| Welcome                 |                                                                 |
| Sign Out My Account M   | vitems MyShoppingCart(0) Portal Home PropertySearch Portal Help |
| Step 1:                 | Sten 2: Sten 3: Sten 4:                                         |
| Tax Types               | Gross Sales Unit Sales Unit Sales Quantities                    |
| Step 5:<br>Uploads      | Step 6:<br>Review & Submit Submitted                            |
|                         | Excise Tax - Select Tax Types                                   |
|                         | LCSL202000295                                                   |
|                         | Required information is indicated with an asterisk (*).         |
| — • Please choose the e | xcise tax types you wish to submit.                             |
| Search for tax types    |                                                                 |
|                         |                                                                 |
| - Room Tax              |                                                                 |
|                         |                                                                 |
|                         |                                                                 |
|                         |                                                                 |
|                         |                                                                 |
|                         |                                                                 |
|                         |                                                                 |
|                         |                                                                 |
|                         |                                                                 |
|                         |                                                                 |
| D                       |                                                                 |
| and the second second   | Cancel Next Step: Gross Sales                                   |

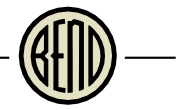

Select the relevant filing month and year. Note that you cannot resubmit taxes for a month already remitted. Email us at <u>roomtax@bendoregon.gov</u> to request an amended retum, if you have any changes. Enter Gross Sales Amount. The Total Excluded Amount is automatically calculated after Allowable Exemptions are entered. Do not enter an amount in this field; it will be overwritten by the amounts entered in the Allowable Exemptions section. Note that penalties and interest for late filings will be calculated automatically and shown in your shopping cart.

Enter your exemptions. The Total Excluded Amount will update with each exemption that is entered. If you have collected any taxes in excess of the 10.4% of gross sales, enter the amount in the Excess Tax Collected box. Click Next Step: Unit Sales. Here are Allowable Exemptions explained:

- 1. <u>Monthly Rent (30 consecutive days or more)</u>: a dwelling unit that is leased or otherwise occupied by the same person for a consecutive period of 30 days or more.
- <u>Rent from authorized Federal employees</u>: The United States or an employee of the federal government while on federal business. This exemption does not include state or local government employees. Visit <u>bendoregon.gov/roomtax</u> for the required forms and more information.
- 3. <u>Rent from transient lodging intermediaries</u>: Gross receipts from transactions with transient lodging intermediaries, i.e. Online Travel Companies. Do not include transactions for which you collected the tax directly from customers, or transactions for which you received the tax from intermediaries, i.e. VRBO.

|                                                                                       | Excise Tax       | x - Gross Sa  | les   |                      |  |  |
|---------------------------------------------------------------------------------------|------------------|---------------|-------|----------------------|--|--|
| LCSL202000295                                                                         |                  |               |       |                      |  |  |
| Required                                                                              | d information is | indicated wit | :h ar | n asterisk (*).      |  |  |
| - * Room Tax Gross Sales                                                              |                  |               |       |                      |  |  |
| Filing Month:*                                                                        | August           |               | ~     | 2020 🗸               |  |  |
| Gross Sales Amount:                                                                   | \$1,250.00       |               |       |                      |  |  |
| Total Excluded Amount:                                                                | \$1,000.00       |               |       |                      |  |  |
| * Excess Tax Collected                                                                |                  |               |       |                      |  |  |
| Excess Tax Collected:                                                                 |                  |               |       |                      |  |  |
| Allowable Exemptions (                                                                | will be adde     | ed togethe    | r a   | s 'Excluded Amount') |  |  |
| Monthly Rent (30<br>consecutive days or more):                                        |                  |               |       |                      |  |  |
| Rent from authorized<br>Federal employees:                                            |                  |               |       |                      |  |  |
| Rents from transient lodging<br>intermediaries (e.g. Airbnb,<br>HomeAway, VRBO, etc): | \$1,000.00       |               |       |                      |  |  |
|                                                                                       |                  |               |       |                      |  |  |
| Previous Step: Tax Types                                                              | 🚺 Next Step: U   | Jnit Sales    | >     |                      |  |  |

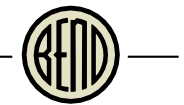

# If you entered an amount in the Rent from authorized Federal employees box, please upload the required documents in this step. Click Browse to select the file.

|                                    |                                                 |                                                 |                                           | Font Size: 🛨 💻                      | 0 |
|------------------------------------|-------------------------------------------------|-------------------------------------------------|-------------------------------------------|-------------------------------------|---|
| n Out My A                         | Account My Items My                             | y Shopping Cart (0)                             | Portal Home Proper                        | ty Search Portal Help               |   |
| e <b>p 1:</b><br>x Types           | Step 2:<br>Gross Sales                          | Step 3:<br>Uploads                              | Step 4:<br>Review & S                     | ubmit Step 5:<br>Submitted          |   |
|                                    |                                                 | Excise Tax - Uploa                              | d Documents                               |                                     |   |
| No                                 | te: This step is optional                       | l. However, you may                             | select any documents                      | you wish to upload.                 |   |
| <u>Guidelii</u>                    | nes For Electronic                              | ally Submitting                                 | Documents:                                |                                     |   |
| • Sub                              | mitted documents sho                            | ould be under 40MB                              | in size.                                  |                                     |   |
| <ul> <li>Acc</li> <li>o</li> </ul> | epted file extensions:<br>pdf,dwg,jpg,jpeg,pn   | :<br>g,tif,xlsx,xls,wav,mj                      | p4,mov                                    |                                     |   |
| • Rec                              | ommended naming co<br>Keep filename consis      | onventions:<br>stent.                           |                                           |                                     |   |
| 0<br>0                             | Avoid the use of non-<br>Avoid inappropriate l  | -friendly filenames.<br>language in filename    | (ex. k9dk38fj3.pdf)<br>es.                |                                     |   |
| Roc                                | om Tax Remitters                                |                                                 |                                           |                                     |   |
| Roo<br>Exe                         | m Tax Remitters may<br>mption Certificate an    | upload required doo<br>d acceptable attach      | uments here. The signment (as noted in th | gned Government<br>e form) are ONLY |   |
| req<br>aut                         | uired for Room Tax Re<br>horized Federal emplo  | mitters who have er<br>oyees.                   | ntered an exemption                       | for Rent from                       |   |
| Plea                               | ase see <u>http://www.b</u>                     | endoregon.gov/rooi                              | mtax to download th                       | e form, or contact the              |   |
| roo                                | / of Bend Finance Dep<br>mtax@bendoregon.gov    | artment - Room Tax<br><u>v</u> or 541-388-5509. | for more informatio                       | n at                                |   |
| Fra<br>Fra                         | nchise Tax Remitters                            | ;<br>nav upload a report                        | of gross revenues as                      | required by City code or            |   |
| agr<br>or 5                        | eement. Contact the (<br>41-323-5989 for more   | City of Bend Finance<br>information.            | Department at acco                        | unting@bendoregon.gov               |   |
| All                                | Others                                          |                                                 |                                           |                                     |   |
| For                                | all other tax remitter                          | rs, please continue t                           | to the next step.                         |                                     |   |
| lf y<br>Ben                        | ou do not wish to uplo<br>Id Finance Departmen  | ad documents here<br>t, PO Box 1458, Ben        | , please mail require<br>d, OR            | d documents to City of              |   |
| Once you<br>located a              | i have chosen the file<br>t the bottom of the p | es you wish to uploa<br>page to complete yo     | ad, please click the<br>our submission.   | 'Next Step' button                  |   |
| • Upload A                         | dditional Documents                             | s                                               |                                           |                                     |   |
| Select an                          | y documents you wish                            | to provide. Brow                                | se                                        |                                     |   |
|                                    |                                                 |                                                 |                                           |                                     |   |
| docume                             | a short description of<br>ents:                 | this set of                                     |                                           |                                     |   |

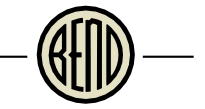

After the documents are uploaded or if you have no documents to upload, click Next Step: Review & Submit.

| Fo⊢all other tax remitters, please con                                                 | tinue to the next scop.                                   |                     |
|----------------------------------------------------------------------------------------|-----------------------------------------------------------|---------------------|
| If you do not wish to upload document<br>Bend Finance Department, PO Box 145           | ts here, please mail required d<br>58, Bend, OR           | ocuments to City of |
| Once you have chosen the files you wish t<br>located at the bottom of the page to comp | o upload, please click the 'Ne:<br>olete your submission. | xt Step' button     |
| Upload Additional Documents                                                            |                                                           |                     |
| Select any documents you wish to provide:                                              | Browse                                                    |                     |
| Provide a short description of this set of documents:                                  |                                                           |                     |
|                                                                                        |                                                           |                     |
|                                                                                        |                                                           |                     |
| Drawinus Stony Cross Salas Next Ston                                                   | Daviour & Submit                                          |                     |

#### Click Ok at the Reminder message.

|                                                                                                    | - |
|----------------------------------------------------------------------------------------------------|---|
| Reminder                                                                                                    |   |
| We strongly encourage customers to upload all required submittal documents at<br>the time of application. If you are unprepared to upload all required submittal<br>items at this time, you may still submit the application, however, reviews will not<br>begin until an application is deemed complete and initial application fees are paid. |   |
| Ok                                                                                                    |   |
|                                                                                                    |   |
| Previous Step: Gross Sales Next Step: Review & Submit                                                                                                    |   |

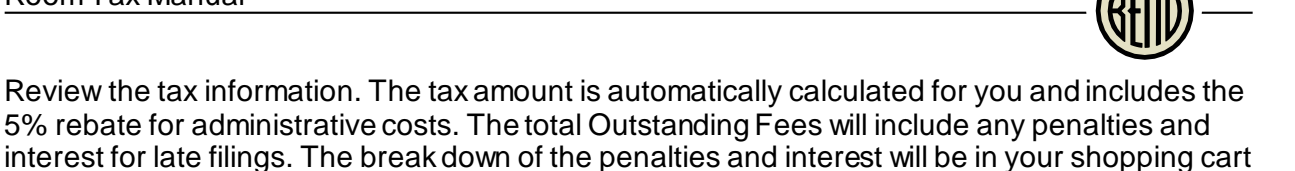

after you submit. Scroll down to the bottom of the page. Online Permit Center Portal Font Size: Print Welcome Sign Out My Account My Items My Shopping Cart (0) Portal Home Property Search Portal Help Step 1: Tax Types Step 2: Gross Sales Step 3: Uploads Step 4: Review & Submit Step 5: Submitted Excise Tax - Review & Submit LCSL202000295 Please review the information below and if it is correct, press the submit button to submit your excise tax information. \* Business Information Business Name: My Vacation Rental License Type: Specialty Licenses and Program \* Room Tax Tax Information Total Excluded Filing Month Gross Sales Net Sales Postmark Date Excise Tax Amount Amount August, 2020 \$1,250.00 \$1,000.00 \$250.00 09/04/2020 \$24.70 Excess Tax Collected: \* Fees Paid Fees Amount Paid Owing Date Paid None \$0.00 \$0.00 \$0.00 **Outstanding Fees** Amount Paid Owing Date Paid Room Tax (10.4% of Net \$24.70 \$0.00 \$24.70 Not Paid Sales) Totals: \$24.70 \$0.00 \$24.70 Your application will not be reviewed until all application fees are paid in full. For business registrations, the registration will not be completed until all application fees are paid in full. Total Amount Pavable Online:\$24.70 born are fees owing on this Licensing application. All fees must be paid before this submission will be Trene SUL SUL-

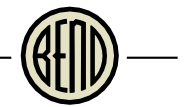

Enter the capsha in the highlighted box and either click Submit and Pay Fees to pay now or Submit without Paying Fees to pay later (e.g to mail your payment or remit taxes for another property). Note that credit and debit card payments will incur a fee of 2.95% or \$1.95 minimum. Electronic check payments (e.g. Electronic Funds Transfer or ACH) are free.

| * Fees                           |         |        |         |           |
|----------------------------------|---------|--------|---------|-----------|
| Paid Fees                        | Amount  | Paid   | Owing   | Date Paid |
| None                             | \$0.00  | \$0.00 | \$0.00  |           |
| Outstanding Fees                 | Amount  | Paid   | Owing   | Date Paid |
| Room Tax (10.4% of Net<br>Sales) | \$24.70 | \$0.00 | \$24.70 | Not Paid  |
| Totals:                          | \$24.70 | \$0.00 | \$24.70 |           |

Your application will not be reviewed until all application fees are paid in full. For business registrations, the registration will not be completed until all application fees are paid in full.

#### Total Amount Payable Online: \$24.70

There are fees owing on this Licensing application. All fees must be paid before this submission will be accepted. Clicking the 'Submit Excise Tax and Pay Fees' button will submit your information and redirect you to the payment screen where you can pay your fees online.

Type the characters you see in the image below to continue.

Previous Step: Uploads Submit and Pay Fees Submit without Paying Fees

란 Refresh

Cancel

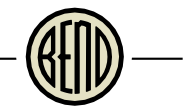

### Pay Fees Now

After clicking Submit and Pay fees, you're taken to the Shopping Cart. Penalties and interest (if any) will appear in your shopping cart. Review the total fees and click Make Payment when ready.

| Online Permit                  | Center Portal                                 |                    |                       |       |
|--------------------------------|-----------------------------------------------|--------------------|-----------------------|-------|
|                                |                                               |                    | Font Size: 💽          | Print |
| Welcome<br>Sign Out My Account | t <u>My Items</u> <u>My Shopping Cart (1)</u> | Portal Home Proper | ty Search Portal Help |       |
|                                | My Shoppin                                    | ng Cart            |                       |       |
| * L COL 2020C                  | LCSL20200                                     | DC                 |                       |       |
| - * LCSL20200                  |                                               |                    |                       |       |
|                                | Fee Туре                                      | Amount             | Amount Paid           |       |
|                                | Room Tax (10.4% of Net Sales)                 | \$24.70            | \$0.00                |       |
|                                | Totals:                                       | \$24.70            | \$0.00                |       |
|                                | Total Selected:                               | \$24.70            |                       |       |
|                                |                                               |                    |                       |       |
|                                |                                               |                    |                       |       |
|                                | Total Amount Owing:                           | \$24.70            |                       |       |
|                                | Cancel Make Payment                           |                    |                       |       |

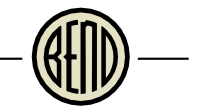

Invoice Cloud is the online payment processor for Room Tax remittances. We now offer the ability to pay via e-check or electronic funds transfer from your bank account. Note there will be a 2.95% service charge (\$1.95 minimum) applied to any credit card payments. Electronic funds transfers (e-check) are free. Select your payment method and click Continue to Payment Information.

| ayment Options                 | Payment Information Review Payment |                                           |             |
|--------------------------------|------------------------------------|-------------------------------------------|-------------|
| How would yo                   | u like to pay?                     | Payment Summary                           |             |
|                                |                                    | Invoice #                                 | Amount      |
| redit/Debit Card Payments: 2.  | .95% of total, \$1.95 minimum      | 1433                                      | \$24.70     |
| ieculonic Funds Transfer (é-cl | neckj: No service tee              | SUBTOTAL                                  | \$24.70     |
| Credit/Debit Card              | ${\boldsymbol{ \bigcirc}}$         | GRAND TOTAL                               | \$24.70     |
| Credit/Debit Card              |                                    | Any applicable service fees and/or discou | nts will be |
| EFT (Check)                    |                                    | displayed before processing your paymen   | it          |
| Google Pay                     | you like to pay?                   |                                           |             |
|                                |                                    |                                           |             |

- @

#### Enter your credit/debit card or bank account information and click Continue to Review Payment.

| CITY OF BEI                                      | ND                                              |                            |                |                                               |          |
|--------------------------------------------------|-------------------------------------------------|----------------------------|----------------|-----------------------------------------------|----------|
| Payment Options                                  | Payment Info                                    | rmation                    | Review Payment |                                               |          |
| Please en                                        | ter your d                                      | ard infor                  | mation         | Payment Summary                               |          |
|                                                  |                                                 |                            |                | Invoice #                                     | Amount   |
| SERVICE FEES WILL                                | BE CHARGED AS F                                 | OLLOWS:                    |                | 1433                                          | \$24.70  |
| Credit/Debit Card Pays<br>Electronic Funds Trans | ments: 2.95% of total<br>sfer (e-check): No ser | \$1.95 minimum<br>vice fee |                | SUBTOTAL                                      | \$24.70  |
| с II II N •                                      |                                                 |                            |                | GRAND TOTAL                                   | \$24.70  |
| Cardnoider Name *                                |                                                 |                            |                | Any applicable service fees will be displayed | d before |
|                                                  |                                                 |                            |                | processing your payment                       | a before |
| Card Number *                                    |                                                 | CVV * WHAT'S THIS?         |                |                                               |          |
|                                                  |                                                 |                            |                |                                               |          |
|                                                  | VER                                             |                            |                |                                               |          |
| Expiration Date *                                |                                                 |                            |                |                                               |          |
| October 🗸                                        | 2021 🗸                                          |                            |                |                                               |          |
| Billing Address *                                |                                                 |                            |                |                                               |          |
| 710 NW Wall St                                   |                                                 |                            |                |                                               |          |
| Country *                                        |                                                 |                            |                |                                               |          |
| United States                                    |                                                 | ~                          |                |                                               |          |
| City *                                           | State *                                         | Zip *                      |                |                                               |          |
| Bend                                             | Oregon 🗸                                        | 97703                      |                |                                               |          |
| Email *                                          |                                                 |                            |                |                                               |          |
| com                                              |                                                 |                            |                |                                               |          |
|                                                  |                                                 |                            |                |                                               |          |
|                                                  |                                                 |                            |                |                                               |          |

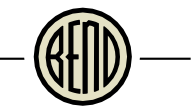

# Note the relevant service fee is added here, if applicable. These fees will be charged separately from the Room Tax remittance on your credit card statement. Click Process Payment to complete the transaction.

| CITY OF BEND                                |                   |                |                                                                                                    |                                                                                                    |                                                                             | Contact Us |
|---------------------------------------------|-------------------|----------------|----------------------------------------------------------------------------------------------------|----------------------------------------------------------------------------------------------------|-----------------------------------------------------------------------------|------------|
| Payment Options Payment Info                | formation         | Review Payment |                                                                                                    |                                                                                                    |                                                                             |            |
| Review your Inform                          | mation            |                | Payment S                                                                                                    | ummary                                                                                                    |                                                                             |            |
| Please review the service fees applied to t | this transaction. |                | Invoice #                                                                                                    |                                                                                                    | Amount                                                                      |            |
| Your Cradit/Dabit Card Ledit                | Billing Addr      |                | 1433                                                                                                    |                                                                                                    | \$24.70                                                                     |            |
| Jane Smith                                  | 710 NW Wall       | St             |                                                                                                    | SUBTOTAL                                                                                                    | \$24.70                                                                     |            |
| XXXXXXXXXXXXXX1111                          | Bend,OR           |                |                                                                                                    | SERVICE FEE *                                                                                                   | + \$1.95                                                                    |            |
| VISA                                        | email@email       | .com           | GRA                                                                                                    | ND TOTAL                                                                                                    | \$26.65                                                                     |            |
|                                             |                   |                | Proce                                                                                                    | ss Payment \$2                                                                                                  | 6.65                                                                        |            |
|                                             |                   |                | Payer agrees to the<br>Conditions 🗹.                                                                                    | Invoice Cloud Payer Ter                                                                                         | ms and                                                                      |            |
|                                             |                   |                | * If you have a ques<br>388-5580.<br>Service fees are nor<br>on the Credit/Debit (<br>contact Invoice Clou<br>Option 2. | tion on the bill, please or<br>n-refundable. If you think<br>Jard, ACH or Service Fe<br>d Customer Service at 8 | ontact us at (541)<br>there is an error<br>e charge, please<br>77-258-8330, |            |

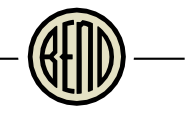

# Click Return to home page to go back to the Online Permit Center portal.

| CITY OF BEND                                                                                                    | Contact Us                                                                                                    |
|----------------------------------------------------------------------------------------------------|----------------------------------------------------------------------------------------------------|
| <image/> <image/> <section-header><text><text><text><text><text><text><text></text></text></text></text></text></text></text></section-header> | • Need Help?         You may reach us at (541) {         You may email your questions to         >>>>>>>>>>>>>>>>>>>>>>>>>>>>>> |

- 🛞 —

Your Excise Tax has been submitted. To print a detailed receipt of this transaction (including a list of every license included in the payment), click My Items.

| Online Pern                                                                                          | nit Center P                                                                                   | ortal                                                                                 |                                                                                      |                                                                                        |                                                                                     |                   |
|----------------------------------------------------------------------------------------------------|------------------------------------------------------------------------------------------------|---------------------------------------------------------------------------------------|--------------------------------------------------------------------------------------|----------------------------------------------------------------------------------------|-------------------------------------------------------------------------------------|-------------------|
|                                                                                                    |                                                                                                |                                                                                       |                                                                                      |                                                                                        | Font Size: 👔 🚍                                                                      | Print             |
| Welcome<br>Sign Out My Ac                                                                            |                                                                                                | My Shopping Cart                                                                      | ( <u>0)</u> Portal Home                                                              | Property Search                                                                        | n <u>Portal Help</u>                                                                |                   |
|                                                                                                    |                                                                                                | Excise Tax                                                                            | c - Submitted                                                                        |                                                                                        |                                                                                     |                   |
|                                                                                                    |                                                                                                | LCSL20                                                                                | )20                                                                                  |                                                                                        |                                                                                     |                   |
| Print This Page                                                                                      | I                                                                                              |                                                                                       |                                                                                      |                                                                                        |                                                                                     |                   |
| Thank you for you<br>has been paid. For<br>upon payment. Fo<br>your application fo<br>business days. | r application. Pleas<br>· business registrati<br>·r business registrat<br>ees are paid, you ca | e note that your a<br>ons with a verified<br>ions requiring add<br>n expect your appl | pplication will no<br>I physical locatio<br>Iress verification<br>lication to be rev | ot be processed un<br>n, your registratio<br>and all other licen<br>riewed for complet | til the application<br>n will be complete<br>use applications, o<br>teness within 3 | fee<br>ad<br>ince |
| * Fees                                                                                               |                                                                                                |                                                                                       |                                                                                      |                                                                                        |                                                                                     |                   |
|                                                                                                    | Thank you                                                                                      | ! Your payment ha                                                                     | as been received                                                                     | and processed.                                                                         |                                                                                     |                   |
|                                                                                                    | Transaction ID:                                                                                | 4951576d-e5dc-                                                                        | ·4b25-8f72-9b03                                                                      | 31c642c66                                                                              |                                                                                     |                   |
| Applic                                                                                               | cation Number(s):                                                                              | LCSL2020(                                                                             |                                                                                      |                                                                                        |                                                                                     |                   |
|                                                                                                    | Amount:                                                                                        | \$24.70                                                                               |                                                                                      |                                                                                        |                                                                                     |                   |
| — * Rusiness Inf                                                                                     | formation                                                                                      |                                                                                       |                                                                                      |                                                                                        |                                                                                     |                   |
| Duanicas ini                                                                                         | Officiation                                                                                    |                                                                                       |                                                                                      |                                                                                        |                                                                                     |                   |
|                                                                                                    | Business Name:                                                                                 |                                                                                       |                                                                                      |                                                                                        |                                                                                     |                   |
|                                                                                                    | License Type:                                                                                  | Specialty License                                                                     | s and Program                                                                        |                                                                                        |                                                                                     |                   |
| — * Room Tax Ta                                                                                      | ax Information                                                                                 |                                                                                       |                                                                                      |                                                                                        |                                                                                     |                   |
| Filing Month                                                                                         | Gross Sales                                                                                    | Total Excluded<br>Amount                                                              | Net Sales                                                                            | Postmark Date                                                                          | Excise Tax Amo                                                                      | unt               |
| September,<br>2020                                                                                   | \$1,250.00                                                                                     | \$1,000.00                                                                            | \$250.00                                                                             | 10/21/2020                                                                             | \$24                                                                                | .70               |
| I                                                                                                    | Excess Tax Collecte                                                                            | ed:                                                                                   |                                                                                      |                                                                                        |                                                                                     | 2                 |
|                                                                                                    |                                                                                                |                                                                                       |                                                                                      |                                                                                        |                                                                                     |                   |

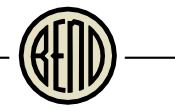

# Click to expand the Business Registration section. Click the link to open your license.

| Online Permit Ce                       | enter Portal                  |                                   |             |                |       |
|----------------------------------------|-------------------------------|-----------------------------------|-------------|----------------|-------|
|                                        |                               |                                   | 1           | Font Size: 🔳 🚍 | Print |
| Welcome<br>Sign Out My Account N       | <u>iv Items My Shopping (</u> | Cart (2) Portal Home Prop         | erty Search | Portal Help    |       |
|                                        |                               | My Items                          |             |                |       |
| This page lists all the appli          | cations and other items i     | in which you are a contact.       |             |                |       |
| Click Here to view the iten            | ns in your shopping cart.     |                                   |             |                |       |
| Expand All / Collapse All              |                               |                                   |             |                |       |
| Expand Air/ Collapse Air               |                               |                                   | _           |                |       |
| <ul> <li>My Business Regist</li> </ul> | ration, Licensing & Ter       | mporary Sign Applications         | ;           |                |       |
|                                        |                               |                                   | Show A      | Active         | ~     |
| Reference Number +                     | Name +                        | Address +                         | Status +    | Date Create    | d     |
| LCSL202000295                          | My Vacation Rental            | 710 NW WALL ST, Bend,<br>OR 97703 | Active      | 09/04/2020     |       |
| Submit Excise Tax                      |                               |                                   |             |                |       |

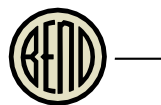

# Scroll to the bottom of the page and find the receipt for today. Click the link to download the pdf.

| Review Type                                                    |                 | Outcome                  | E         | Est. Completion     | Completed         |
|----------------------------------------------------------------|-----------------|--------------------------|-----------|---------------------|-------------------|
| <ul> <li>Transient Room Tax Registration<br/>Review</li> </ul> |                 | Approved                 | 1         | 10/19/2020          | 10/09/2020        |
|                                                                | Reviewer:       |                          | mail: N/A |                     |                   |
| * Excise Tax                                                   | ax Information— |                          |           |                     |                   |
| Filing Month                                                   | Gross Sales     | Total Excluded<br>Amount | Net Sale  | es Postmark<br>Date | Excise Tax Amount |
| September,<br>2020                                             | \$1,250.00      | \$1,000.00               | \$250.0   | 0 10/21/2020        | \$24.70           |
|                                                                | Images          |                          |           |                     |                   |
| * Documents &                                                  |                 |                          | Desument  | Name                |                   |
| * Documents &<br>Date File<br>Iploaded                         | Туре            |                          | Document  |                     |                   |
| * Documents &<br>Date File<br>Iploaded<br>0/09/2020 Lice       | ense            |                          |           | of Authority        |                   |

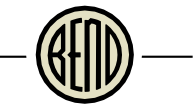

View the receipt. Note you will also receive an emailed summary receipt from Invoice Cloud when the online payment is complete.

| Permit<br>City of<br>P.O. B<br>Bend,                   | Center<br>Bend<br>ox 431<br>OR 97709 |                                   |                       | N           | lailed on Oc | tober 21, 2020 |
|--------------------------------------------------------|--------------------------------------|-----------------------------------|-----------------------|-------------|--------------|----------------|
|                                                        |                                      |                                   |                       |             | RE           | CEIPT          |
| 710 NW WALL ST<br>3end, OR 97703                       |                                      |                                   |                       |             |              |                |
|                                                        |                                      | RECEIP                            | T OF P/               | AYMENT      |              |                |
| NAME OF PAYER:                                         |                                      |                                   |                       |             |              |                |
| DATE OF TRANSAC<br>TRANSACTION NUI<br>Amount Tendered: | CTION:<br>MBER:                      | October 2<br>2020-0041<br>\$24.70 | 1, 2020<br>180 - 1433 |             |              |                |
| Payment Details                                        | Payment                              | Method                            |                       | Amount Tend | ered         | Check Number   |
|                                                        | Credit Ca                            | rd                                |                       | \$24.70     |              |                |
|                                                        | Payment<br>Fee                       | Processor S                       | Service               | \$1.95      |              |                |
| List of Fees Paid:                                     |                                      |                                   |                       |             |              |                |
| Descript                                               | tion of Fee                          | \<br>\                            | Refere                | nce Number  | An           | nount Paid     |
| Room Tax (10.4% 0                                      | i net Sales                          | )                                 | LUSL202               | 0           | \$24.7U      |                |
|                                                        |                                      |                                   |                       |             |              |                |

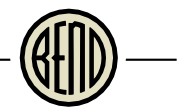

#### Pay Fees Later

Customers may remit their tax information online and mail or drop off a payment to the Permit Center. All payments must be made by the due date, regardless of the date the remittance was made online, or interest and penalties may apply. If payment is received late, you will receive a separate invoice for penalties and interest that you can pay online.

If you are remitting for multiple properties, complete the steps above for each property and click Submit without Paying Fees. The fees will be added to your shopping cart and can be paid all at once later.

Follow all the same steps above through to the Review and Submit page. Review the tax information. Complete the capsha and click Submit without Paying Fees. You may mail your payment to City of Bend Permit Center, PO Box 431, Bend, OR 97709. Please include your license number with your payment. You may also bring your payment to the Permit Center located at City Hall 710 NW Wall Street, Bend OR. Note that payment processor service fees apply to credit and debit card payments made at the Permit Center.

| * Fees                           |         |        |         |           |
|----------------------------------|---------|--------|---------|-----------|
| Paid Fees                        | Amount  | Paid   | Owing   | Date Paid |
| None                             | \$0.00  | \$0.00 | \$0.00  |           |
| Outstanding Fees                 | Amount  | Paid   | Owing   | Date Paid |
| Room Tax (10.4% of Net<br>Sales) | \$24.70 | \$0.00 | \$24.70 | Not Paid  |
| Totals:                          | \$24.70 | \$0.00 | \$24.70 |           |

Your application will not be reviewed until all application fees are paid in full. For business registrations, the registration will not be completed until all application fees are paid in full.

#### Total Amount Payable Online: \$24.70

There are fees owing on this Licensing application. All fees must be paid before this submission will be accepted. Clicking the 'Submit Excise Tax and Pay Fees' button will submit your information and redirect you to the payment screen where you can pay your fees online.

Type the characters you see in the image below to continue.

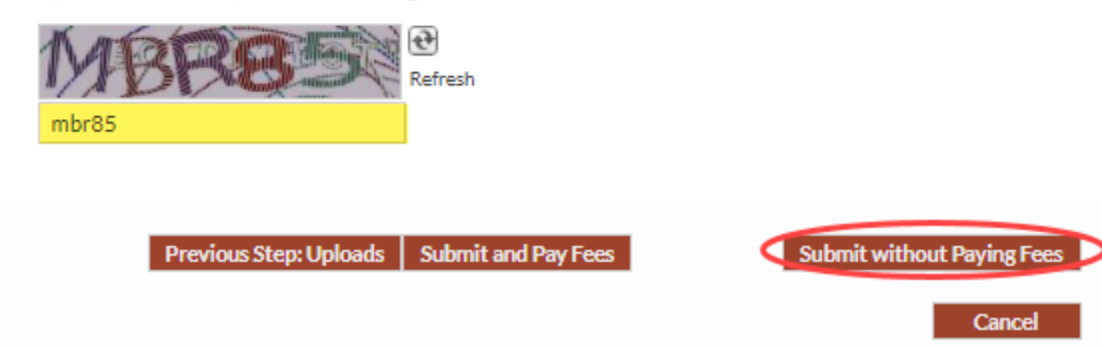

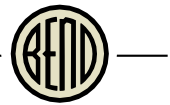

# Note that the fees were automatically added to your shopping cart for future payment.

| Online Perm                                                                                             | nit Center F                                                                                                | Portal                                                                                                    |                                                                                                    |                                                                                                  | Fact State                                                                                         |
|----------------------------------------------------------------------------------------------------|----------------------------------------------------------------------------------------------------|----------------------------------------------------------------------------------------------------|----------------------------------------------------------------------------------------------------|--------------------------------------------------------------------------------------------------|----------------------------------------------------------------------------------------------------|
|                                                                                                    |                                                                                                    |                                                                                                    |                                                                                                    |                                                                                                  | Font Size: 💽 🖬 🍏                                                                                   |
| Welcome<br>Sign Out My Acc                                                                              | ount <u>My Items</u> N                                                                                      | My Shopping Cart (                                                                                                  | 1) Portal Home                                                                                       | Property Searc                                                                                   | h Portal Help                                                                                      |
| Step 1:<br>Tax Types                                                                                    | Step 2:<br>Gross Sales                                                                                      | Step 3:<br>Uploads                                                                                                  |                                                                                                    | itep 4:<br>Review & Submit                                                                       | Step 5:<br>Submitted                                                                               |
|                                                                                                    |                                                                                                    | Excise Tax                                                                                                    | - Submitted                                                                                          |                                                                                                  |                                                                                                    |
|                                                                                                    | _                                                                                                    | LOOLLO                                                                                                    | 2000077                                                                                              |                                                                                                  |                                                                                                    |
| Print This Page                                                                                         |                                                                                                    |                                                                                                    |                                                                                                    |                                                                                                  |                                                                                                    |
| Thank you for you<br>has been paid. For<br>upon payment. Fo<br>your application fo<br>business days.    | r application. Plea<br>business registrat<br>r business registra<br>ees are paid, you ci                    | se note that your a<br>tions with a verifie<br>tions requiring ad<br>an expect your app                             | application will n<br>d physical location<br>dress verification<br>lication to be re                 | ot be processed u<br>on, your registrati<br>n and all other lice<br>viewed for compl             | intil the application fee<br>ion will be completed<br>ense applications, once<br>eteness within 3  |
| There are fees tot                                                                                      | aling \$24.70 owin                                                                                          | g on this applicatio                                                                                                | in.                                                                                                  |                                                                                                  |                                                                                                    |
|                                                                                                    |                                                                                                    |                                                                                                    |                                                                                                    |                                                                                                  |                                                                                                    |
| Note with electron<br>incur an additiona                                                                | nic funds transfers<br>Il service fee of 2.9                                                                | s, no payment proc<br>5% of the total, \$1                                                                          | essor fee is incu<br>.95 minimum.                                                                    | rred. Credit/debit                                                                               | card transactions                                                                                  |
| If you do not wish<br>payment to City o<br>application numbe<br>Hall 710 NW Wall<br>fees apply to credi | to pay your applic<br>f Bend Permit Cen<br>er with your payme<br>I Street, Bend OR.<br>it and debit card pa | ation fees by credi<br>ter, PO Box 431, B<br>ent. You may also b<br><u>Click here for Perr</u><br>ayments made at t | t/debit card or e<br>end OR 97709.<br>oring your payme<br><u>nit Center hours</u><br>he Permit Cente | lectronic funds tr<br>Please include yo<br>ent to the <u>Permit (</u><br>. Note that payme<br>r. | ansfer, please mail you<br>ur license or<br><u>Center</u> located at City<br>ent processor service |
| - * Business Inf                                                                                        | formation                                                                                                   |                                                                                                    |                                                                                                    |                                                                                                  |                                                                                                    |
|                                                                                                    | Business Name:                                                                                              | Bend Vacation R                                                                                                    | ental Home                                                                                           |                                                                                                  |                                                                                                    |
|                                                                                                    | License Type:                                                                                               | Specialty License                                                                                                   | s and Program                                                                                        |                                                                                                  |                                                                                                    |
|                                                                                                    |                                                                                                    |                                                                                                    |                                                                                                    |                                                                                                  |                                                                                                    |
| - * Room Tax Ta                                                                                         | ax Information                                                                                              |                                                                                                    | 1                                                                                                    |                                                                                                  |                                                                                                    |
| -                                                                                                    | -                                                                                                    |                                                                                                    | 2                                                                                                    |                                                                                                  |                                                                                                    |
| Filing Month                                                                                            | Gross Sales                                                                                                 | Total Excluded<br>Amount                                                                                            | Net Sales                                                                                            | Postmark Date                                                                                    | Excise Tax Amount                                                                                  |
| September,<br>2020                                                                                      | \$1,250.00                                                                                                  | \$1,000.00                                                                                                    | \$250.00                                                                                             | 10/21/2020                                                                                       | \$24.70                                                                                            |
| E                                                                                                    | excess Tax Collecte                                                                                         | ed:                                                                                                    |                                                                                                    |                                                                                                  |                                                                                                    |

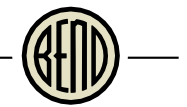

To pay fees online at a later time (if not already in your shopping cart), sign into the portal, and click My Items, then expand the section under My Business Registration, Licensing & Temporary Sign Applications. To pay all available fees, click Add Fees to My Cart. To review the fees, click the highlighted reference number to open your application details.

| Online Permit Cente                          | r Portal                |                                  |               |                   |               |       |
|----------------------------------------------|-------------------------|----------------------------------|---------------|-------------------|---------------|-------|
|                                              |                         |                                  |               | Fo                | ont Size: 🔳 🚍 | Print |
| Welcome<br>Sign Out My Account My Item       | ns <u>My Shopping C</u> | <u>Cart (0)</u> Portal Home Prop | <u>erty S</u> | Search <u>P</u> e | ortal Help    |       |
|                                              |                         | My Items                         |               |                   |               |       |
| This page lists all the applications         | s and other items i     | n which you are a contact.       |               |                   |               |       |
| Click Here to view the items in yo           | our shopping cart.      |                                  |               |                   |               |       |
| Expand All / Collapse All                    |                         |                                  |               |                   |               |       |
| <ul> <li>My Business Registration</li> </ul> | , Licensing & Ten       | nporary Sign Applications        |               |                   |               |       |
|                                              |                         |                                  | _             | Show A            | ctive         | ~     |
| Reference Number + Name                      | 2 *                     | Address *                        | Stat          | us +              | Date Create   | d     |
| LCSL202000399 Bend<br>Home                   | Vacation Rental         |                                  | Acti          | ve                | 10/21/2020    |       |
| Add Fees to My Cart S                        | ubmit Excise Tax        |                                  |               |                   |               |       |

BEID-

# Once Fees are added to your cart, click My Shopping Cart (1).

| Online Permit C                | enter Portal                 |                       |                  | Font Size: 💽 🚍 | @ <u>P</u> |
|--------------------------------|------------------------------|-----------------------|------------------|----------------|------------|
| Welcome<br>Sign Out My Account | My Iteles My Shopping        | Cart (1) Portal Hom   | e Property Searc | h Portal Help  |            |
|                                |                              | My Items              |                  |                |            |
| This page lists all the appl   | ications and other items     | in which you are a co | ontact.          |                |            |
| Click Here to view the ite     | ms in your shopping cart     |                       |                  |                |            |
| Expand All / Collapse All      | tration, Licensing & Ter     | mporary Sign Appl     | ications         |                |            |
|                                | , ,                          |                       | Sho              | w Active       | ~          |
| Reference Number +             | Name *                       | Address +             | Status +         | Date Creat     | ed         |
| LCSL202000399                  | Bend Vacation Rental<br>Home |                       | Active           | 10/21/2020     | 0          |
| Remove Fees from N             | Ay Cart Submit Excis         | e Tax                 |                  |                |            |

Review the fees and click Make Payment. Follow the same payment instructions above.

| Online Permit Center Portal                                            |                      |                      |                  |
|------------------------------------------------------------------------|----------------------|----------------------|------------------|
|                                                                        |                      | Font Size:           | e e <u>Print</u> |
| Welcome<br>Sign Out My Account My Items My Shopping Cart (1)           | Portal Home Prope    | rty Search Portal He | le               |
| My Shoppi                                                              | ing Cart             |                      |                  |
| - * LCSL202000399                                                      |                      |                      |                  |
| Please select the fees you wish to pay now by checking the fees below. | he "Pay" checkbox on | Remove Fees from     | <u>My Cart</u>   |
|                                                                        | Selec                | t All Fees Deselect  | All Fees         |
| Fee Type                                                               | Amount               | Amount Paid          | Pay?             |
| Room Tax (10.4% of Net Sales)                                          | \$24.70              | \$0.00               |                  |
| Totals:                                                                | \$24.70              | \$0.00               |                  |
| Total Selected:                                                        | \$24.70              |                      |                  |
|                                                                        |                      |                      |                  |
| Total Amount Owing                                                     | \$24.70              |                      |                  |
| Total Selected Amount                                                  | \$24.70              |                      |                  |
|                                                                        |                      |                      |                  |
| Make Payment                                                           |                      |                      |                  |

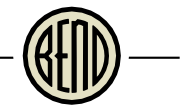

## Remitting Your Taxes - Lodging Intermediaries

When you're ready to remit taxes, login to Portal and click My Items. Then click My Business Registration, Licensing & Temporary Sign Applications to expand the list. Find your license and click Submit Excise Tax.

| Online Permit Ce                       | enter Portal              |                             |        |          |                 |       |
|----------------------------------------|---------------------------|-----------------------------|--------|----------|-----------------|-------|
|                                        |                           |                             |        | Fo       | ont Size: 🔳 🔳 🚦 | Print |
| Welcome<br>Sign Out My Account         | Ay Items My Shopping C    | Cart (0) Portal Home Prop   | erty S | iearch P | ortal Help      |       |
|                                        |                           | My Items                    |        |          |                 |       |
| This page lists all the appli          | cations and other items i | in which you are a contact. |        |          |                 |       |
| Click Here to view the iter            | ns in your shopping cart. |                             |        |          |                 |       |
| Expand All / Collapse All              |                           |                             | _      |          |                 |       |
| <ul> <li>My Business Regist</li> </ul> | ration, Licensing & Ter   | nporary Sign Applications   | 5      |          |                 |       |
|                                        |                           |                             | _      | Show A   | ctive 🕚         | ~     |
| Reference Number +                     | Name *                    | Address +                   | Stat   | us ŧ     | Date Created    |       |
| LCSL202000398                          | Online Travel Site        |                             | Acti   | ve       | 10/21/2020      |       |
| Submit Excise Tax                      |                           |                             |        |          |                 |       |

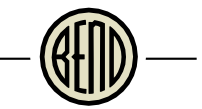

Check the box next to Room Tax and click Next Step: Gross Sales. Note: at any point if you wish to cancel this remittance, either click the Cancel button at the bottom (if available), go back to the Portal Home page, or close your browser. **Your work will not be saved.** 

| Online Permit Cer                              | nter Portal                               |                       |                               |       |
|------------------------------------------------|-------------------------------------------|-----------------------|-------------------------------|-------|
|                                                |                                           |                       | Font Size: 🖶 🚍                | Print |
| Welcome                                        | <u>v Items My Shopping Cart (0) Porta</u> | Home Property Search  | <u>Portal Help</u>            |       |
| Step 1:<br>Tax Types                           | Step 2:<br>Gross Sales Unit S             | 3:<br>ales Ur         | ep 4:<br>nit Sales Quantities |       |
| Step 5:<br>Uploads                             | Step 6:<br>Review & Submit                | Step 7:<br>Submitted  |                               |       |
|                                                | Excise Tax - Select Ta                    | x Types               |                               |       |
|                                                | LCSL20200039                              | 8                     |                               |       |
|                                                | Required information is indicated to      | with an asterisk (*). |                               |       |
| <ul> <li>Please choose the example.</li> </ul> | xcise tax types you wish to submit        |                       |                               |       |
| Search for tax types                           |                                           |                       |                               |       |
| Room Tax                                       |                                           |                       |                               |       |
|                                                |                                           |                       |                               |       |
|                                                |                                           |                       |                               |       |
|                                                |                                           |                       |                               |       |
|                                                |                                           |                       |                               |       |
|                                                |                                           |                       |                               |       |
|                                                |                                           |                       |                               |       |
|                                                |                                           |                       |                               |       |
|                                                |                                           |                       |                               |       |
|                                                |                                           |                       |                               |       |
|                                                |                                           |                       |                               |       |

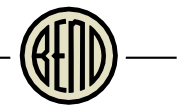

Select the relevant filing month and year. Note that you cannot resubmit taxes for a month already remitted. Email us at <u>roomtax@bendoregon.gov</u> to request an amended return, if you have any changes. Enter Gross Sales Amount. The Total Excluded Amount is automatically calculated after Allowable Exemptions are entered. Do not enter an amount in this field; it will be overwritten by the amounts entered in the Allowable Exemptions section. Note that penalties and interest for late filings will be calculated automatically and shown in your shopping cart.

Enter your exemptions. The Total Excluded Amount will update with each exemption that is entered. If you have collected any taxes in excess of the 10.4% of gross sales, enter the amount in the Excess Tax Collected box. Click Next Step: Unit Sales. Here are Allowable Exemptions explained:

- 1. <u>Monthly Rent (30 consecutive days or more)</u>: a dwelling unit that is leased or otherwise occupied by the same person for a consecutive period of 30 days or more.
- <u>Rent from authorized Federal employees</u>: The United States or an employee of the federal government while on federal business. This exemption does not include state or local government employees. Visit <u>bendoregon.gov/roomtax</u> for the required forms and more information.

| <b>Online Permit Cente</b>             | r Portal                   |                       |                      |                            |       |
|----------------------------------------|----------------------------|-----------------------|----------------------|----------------------------|-------|
|                                        |                            |                       |                      | Font Size: 🔳 🚍             | Print |
| Welcome<br>Sign Out My Account My Item | s My Shopping Cart (0      | )) <u>Portal Home</u> | Property Search      | Portal Help                |       |
| Step 1:<br>Tax Types St                | ep 2:<br>ross Sales        | Step 3:<br>Unit Sales | Stej<br>Uni          | p 4:<br>t Sales Quantities |       |
| Step 5:<br>Uploads                     | Step 6:<br>Review & Submit |                       | Step 7:<br>Submitted |                            |       |
|                                        | Excise Tax -               | Gross Sales           |                      |                            |       |
|                                        | LCSL202                    | 2000398               |                      |                            |       |
| Red                                    | uired information is in    | dicated with an a     | asterisk (*).        |                            |       |
| - * Room Tax Gross Sales-              |                            |                       |                      |                            |       |
| Filing Mon                             | th:* September             | ✔ 2                   | 020                  | ~                          |       |
| Gross Sales Amou                       | nt: \$50,000.00            |                       |                      |                            |       |
| Total Excluded Amou                    | nt: \$2,650.00             |                       |                      |                            |       |
| * Excess Tax Collecte                  | <u>d</u>                   |                       |                      |                            |       |
| Excess Tax Collec                      | ted:                       |                       |                      |                            |       |
| Allowable Exemption                    | ons (will be added         | together as           | 'Excluded Ame        | ount')                     |       |
| Monthly Ren<br>consecutive days or m   | t (30<br>ore):             |                       |                      |                            |       |
| Rent from author<br>Federal employ     | ized \$2,650.00<br>vees:   |                       |                      |                            |       |
|                                        |                            |                       |                      |                            |       |
|                                        |                            |                       |                      |                            |       |
| Previous Step: Tax                     | Types 🌔 Next Step: Uni     | t Sales               |                      |                            |       |
|                                        |                            |                       |                      |                            |       |

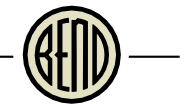

# If you entered an amount in the Rent from authorized Federal employees box, please upload the required documents in this step. Click Browse to select the file.

| Online Permit Center Portal                                                                                                    |  |
|----------------------------------------------------------------------------------------------------|--|
| Fant size: 💼 🔤 🍏 <u>Print</u>                                                                                                    |  |
| Welcome<br>Sign Out My Account My Items My Shopping Cart (0) Portal Home Property Search Portal Help                                                                                                    |  |
| Step 1:<br>Tax Types     Step 2:<br>Gross Sales     Step 3:<br>Uploads     Step 4:<br>Review & Submit     Step 5:<br>Submitted                                                                                                    |  |
| Excise Tax - Upload Documents<br>Note: This step is optional. However, you may select any documents you wish to upload.                                                                                                    |  |
| Guidelines For Electronically Submitting Documents:                                                                                                    |  |
| <ul> <li>Submitted documents should be under 40MB in size.</li> <li>Accepted file extensions: <ul> <li>pdf,dwg,jpg,jpeg,png,tif,xlsx,xls,wav,mp4,mov</li> </ul> </li> <li>Recommended naming conventions: <ul> <li>Keep filename consistent.</li> <li>Avoid the use of non-friendly filenames. (ex. k9dk38fj3.pdf)</li> <li>Avoid inappropriate language in filenames.</li> </ul> </li> </ul>                                                                                                    |  |
| Room Tax Remitters         Room Tax Remitters may upload required documents here. The signed Government         Exemption Certificate and acceptable attachment (as noted in the form) are ONLY         required for Room Tax Remitters who have entered an exemption for Rent from         authorized Federal employees.         Please see <a href="http://www.bendoregon.gov/roomtax">http://www.bendoregon.gov/roomtax</a> to download the form, or contact the         City of Bend Finance Department - Room Tax for more information at |  |
| Franchise Tax Remitters<br>Franchise Tax remitters may upload a report of gross revenues as required by City code or<br>agreement. Contact the City of Bend Finance Department at <u>accounting@bendoregon.gov</u><br>or 541-323-5989 for more information.                                                                                                    |  |
| All Others<br>For all other tay remitters, please continue to the next step                                                                                                    |  |
| If you do not wish to upload documents here, please mail required documents to City of<br>Bend Finance Department, PO Box 1458, Bend, OR                                                                                                    |  |
| Once you have chosen the files you wish to upload, please click the 'Next Step' button located at the bottom of the page to complete your submission.                                                                                                    |  |
| ▼ Upload Additional Documents                                                                                                    |  |
| Select any documents you wish to provide:                                                                                                    |  |
| Provide a short description of this set of                                                                                                    |  |

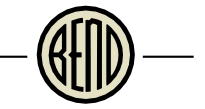

After the documents are uploaded or if you have no documents to upload, click Next Step: Review & Submit.

| Fo⊢all other tax remitters, please cont                                                  | tinue to the next scop.                                 |                      |
|------------------------------------------------------------------------------------------|---------------------------------------------------------|----------------------|
| If you do not wish to upload document:<br>Bend Finance Department, PO Box 145            | s here, please mail required o<br>8, Bend, OR           | locuments to City of |
| Once you have chosen the files you wish to<br>located at the bottom of the page to compl | o upload, please click the 'Ne<br>lete your submission. | ext Step' button     |
| Upload Additional Documents                                                              |                                                         |                      |
| Select any documents you wish to provide:                                                | Browse                                                  |                      |
| Provide a short description of this set of documents:                                    |                                                         |                      |
|                                                                                          |                                                         |                      |
|                                                                                          |                                                         |                      |
| Drawour Stan Cross Sales / Next Stan                                                     | Daviour & Submit                                        |                      |
| Dravious Step: Cross Sales    Next Step:                                                 | Review & Submit                                         |                      |

#### Click Ok at the Reminder message.

| Reminder                                                                                                    |  |
|----------------------------------------------------------------------------------------------------|--|
| We strongly encourage customers to upload all required submittal documents at<br>the time of application. If you are unprepared to upload all required submittal<br>items at this time, you may still submit the application, however, reviews will not<br>begin until an application is deemed complete and initial application fees are paid. |  |
| Ok                                                                                                    |  |
|                                                                                                    |  |
| Previous Step: Gross Sales Next Step: Review & Submit                                                                                                    |  |

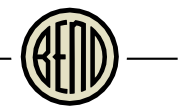

Review the tax information. The tax amount is automatically calculated for you and includes the 5% rebate for administrative costs. The total Outstanding Fees will include any penalties and interest for late filings. The breakdown of the penalties and interest will be in your shopping cart after you submit. Scroll down to the bottom of the page.

|                                                                                                    |                                                    |                                                                |                                                 | Review & Submit                                      | Submitted                                        |
|----------------------------------------------------------------------------------------------------|----------------------------------------------------|----------------------------------------------------------------|-------------------------------------------------|------------------------------------------------------|--------------------------------------------------|
|                                                                                                    |                                                    | Excise Tax - R                                                 | eview & Subm                                    | nit                                                  |                                                  |
|                                                                                                    |                                                    | LCSL20                                                         | 2000398                                         |                                                      |                                                  |
| ease review the i<br>formation.                                                                       | information below                                  | w and if it is correct                                         | , press the subm                                | iit button to submi                                  | it your excise tax                               |
| * Business Info                                                                                       | ormation                                           |                                                                |                                                 |                                                      |                                                  |
|                                                                                                    | Durlance Manage                                    | O - l'e - Travel Site                                          | _                                               |                                                      |                                                  |
|                                                                                                    | Business Name:<br>License Type:                    | Online Travel Site<br>Specialty License                        | es and Program                                  |                                                      |                                                  |
|                                                                                                    | Franke - 11                                        | openancy arean                                                 | 20101100.00                                     |                                                      |                                                  |
| Filing Month                                                                                          | Gross Sales                                        | Total Excluded<br>Amount                                       | Net Sales                                       | Postmark Date                                        | Excise Tax Amoun                                 |
| September,                                                                                            | \$50,000.00                                        | \$2,650.00                                                     | \$47,350.00                                     | 10/21/2020                                           | \$4,678.18                                       |
| September,<br>2020<br>Ex                                                                              | \$50,000.00<br>kcess Tax Collect                   | \$2,650.00<br>ed:                                              | \$47,350.00                                     | 10/21/2020                                           | \$4,678.18                                       |
| September,<br>2020<br>Eb                                                                              | \$50,000.00<br>xcess Tax Collect                   | \$2,650.00<br>:ed:                                             | \$47,350.00                                     | 10/21/2020                                           | \$4,678.18                                       |
| September,<br>2020<br>Ex<br>Fees                                                                      | \$50,000.00<br>xcess Tax Collect                   | \$2,650.00<br>:ed:                                             | \$47,350.00                                     | 10/21/2020                                           | \$4,678.18                                       |
| September,<br>2020<br>E<br>• Fees<br>Paid Fees                                                        | \$50,000.00<br>kcess Tax Collect                   | \$2,650.00<br>ed:<br>Amount                                    | \$47,350.00<br>Paid                             | 10/21/2020<br>Owing                                  | \$4,678.18<br>Date Paid                          |
| September,<br>2020<br>E<br>• Fees<br>Paid Fees<br>None                                                | \$50,000.00<br>xcess Tax Collect                   | \$2,650.00<br>ed:<br>Amount<br>\$0.00                          | \$47,350.00<br>Paid<br>\$0.00                   | 10/21/2020<br>Owing<br>\$0.00                        | \$4,678.18<br>Date Paid                          |
| September,<br>2020<br>E<br>• Fees<br>Paid Fees<br>None<br>Outstanding Fe                              | \$50,000.00<br>xcess Tax Collect                   | \$2,650.00<br>eed:<br>Amount<br>\$0.00<br>Amount               | \$47,350.00<br>Paid<br>\$0.00<br>Paid           | 10/21/2020<br>Owing<br>\$0.00<br>Owing               | \$4,678.18<br>Date Paid<br>Date Paid             |
| September,<br>2020<br>E<br>• Fees<br>Paid Fees<br>None<br>Outstanding Fe<br>Room Tax (10.45<br>Sales) | \$50,000.00<br>xcess Tax Collect<br>es<br>% of Net | \$2,650.00<br>ted:<br>Amount<br>\$0.00<br>Amount<br>\$4,678.18 | \$47,350.00<br>Paid<br>\$0.00<br>Paid<br>\$0.00 | 10/21/2020<br>Owing<br>\$0.00<br>Owing<br>\$4,678.18 | \$4,678.18<br>Date Paid<br>Date Paid<br>Not Paid |
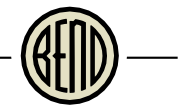

Enter the capsha in the highlighted box and either click Submit and Pay Fees to pay now or Submit without Paying Fees to pay later (e.g to mail your payment or remit taxes for another property). Instructions for mailing your payment will be on the next screen. Note that credit and debit card payments will incur a fee of 2.95% or \$1.95 minimum. Electronic check payments (e.g. Electronic Funds Transfer or ACH) are free.

| None<br>Outstanding Fees<br>Room Tax (10.4% of Ne<br>Sales)<br>Totals:<br>Your application will n<br>the registration will n<br>Total Amount Payabl<br>here are fees owing or<br>ccepted. Clicking the 'S<br>ou to the payment scree | \$0.00<br>Amount<br>et \$4,678.18<br>\$4,678.18<br>\$4,678.18<br>tot be reviewed until all<br>ot be completed until all<br>to be completed until all<br>e Online:\$4,678.18<br>this Licensing applicat<br>Submit Excise Tax and P<br>een where you can pay y | \$0.00<br>Paid<br>\$0.00<br>\$0.00<br>application fees are<br>application fees are<br>ion. All fees must be<br>pay Fees' button will | \$0.00<br>Owing<br>\$4,678.18<br>\$4,678.18<br>paid in full. For busi<br>paid in full.               | Date Paid<br>Not Paid<br>ness registrations,<br>mission will be |
|----------------------------------------------------------------------------------------------------|----------------------------------------------------------------------------------------------------|----------------------------------------------------------------------------------------------------|----------------------------------------------------------------------------------------------------|-----------------------------------------------------------------|
| Outstanding Fees<br>Room Tax (10.4% of Ne<br>Sales)<br>Totals:<br>Your application will r<br>the registration will n<br>Total Amount Payabl<br>here are fees owing or<br>ccepted. Clicking the "<br>ou to the payment scree          | Amount<br>\$4,678.18<br>\$4,678.18<br>tot be reviewed until all<br>ot be completed until all<br>to be completed until all<br>e Online:\$4,678.18<br>this Licensing applicat<br>Submit Excise Tax and P<br>een where you can pay y                            | Paid<br>\$0.00<br>\$0.00<br>I application fees are<br>Il application fees are<br>ion. All fees must be<br>Pay Fees' button will 9    | Owing<br>\$4,678.18<br>\$4,678.18<br>paid in full. For busi<br>paid in full.<br>paid before this sub | Date Paid<br>Not Paid<br>ness registrations,<br>mission will be |
| Room Tax (10.4% of Ne<br>Sales)<br>Totals:<br>Your application will r<br>the registration will ne<br>Total Amount Payabl<br>here are fees owing or<br>ccepted. Clicking the 'S<br>ou to the payment scre                             | et \$4,678.18<br>\$4,678.18<br>tot be reviewed until all<br>ot be completed until all<br>e Online:\$4,678.18<br>this Licensing applicat<br>Submit Excise Tax and P<br>een where you can pay y                                                                | \$0.00<br>\$0.00<br>application fees are<br>application fees are<br>ion. All fees must be<br>av Fees' button will                    | \$4,678.18<br>\$4,678.18<br>paid in full. For busi<br>e paid in full.<br>paid before this sub        | Not Paid<br>ness registrations,<br>mission will be              |
| Totals:<br>Your application will r<br>the registration will n<br>Total Amount Payabl<br>here are fees owing or<br>ccepted. Clicking the 'S<br>ou to the payment scre                                                                 | \$4,678.18<br>not be reviewed until all<br>ot be completed until al<br>e Online:\$4,678.18<br>of this Licensing applicat<br>Submit Excise Tax and P<br>een where you can pay y                                                                               | \$0.00<br>I application fees are<br>II application fees are<br>ion. All fees must be<br>Pay Fees' button will                        | \$4,678.18<br>paid in full. For busi<br>paid in full.<br>paid before this sub                        | ness registrations,<br>mission will be                          |
| Your application will r<br>the registration will n<br>Total Amount Payabl<br>here are fees owing or<br>ccepted. Clicking the 'S<br>ou to the payment scre                                                                            | ot be reviewed until all<br>ot be completed until al<br>e Online:\$4,678.18<br>o this Licensing applicat<br>Submit Excise Tax and P<br>een where you can pay y                                                                                               | l application fees are<br>Il application fees are<br>ion. All fees must be<br>Pay Fees' button will 9                                | paid in full. For busi<br>paid in full.<br>paid before this sub                                      | ness registrations,<br>mission will be                          |
| ype the characters you                                                                                                    | see in the image below                                                                                                    | your fees online.                                                                                                    | submit your morma                                                                                    | tion and redirect                                               |
|                                                                                                    | Refresh                                                                                                    |                                                                                                    |                                                                                                    |                                                                 |

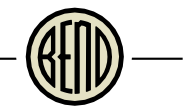

# Pay Fees Now - Intermediaries

After clicking Submit and Pay fees, you're taken to the Shopping Cart. Penalties and interest (if any) will appear in your shopping cart. Review the total fees and click Make Payment when ready.

| Online Permit Center Portal                                  |                    |                        |       |
|--------------------------------------------------------------|--------------------|------------------------|-------|
|                                                              |                    | Font Size: 🔹 🚍         | Print |
| Welcome<br>Sign Out My Account My Items My Shopping Cart (1) | Portal Home Proper | rty Search Portal Help |       |
| My Shoppi                                                    | ng Cart            |                        |       |
| LCSL2020                                                     | 00398              |                        |       |
| - * LCSL202000398                                            |                    |                        |       |
| Fee Type                                                     | Amount             | Amount Paid            |       |
| Room Tax (10.4% of Net Sales)                                | \$4,678.18         | \$0.00                 |       |
| Totals:                                                      | \$4,678.18         | \$0.00                 |       |
| Total Selected:                                              | \$4,678.18         |                        |       |
|                                                              |                    |                        |       |
| Total Amount Owing:                                          | \$4,678.18         |                        |       |
| Cancel Make Payment                                          |                    |                        |       |

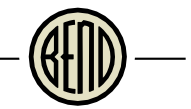

Invoice Cloud is the online payment processor for Room Tax remittances. We now offer the ability to pay via e-check or electronic funds transfer from your bank account. Note there will be a 2.95% service charge (\$1.95 minimum) applied to any credit card payments. Electronic funds transfers (e-check) are free. Select your payment method and click Continue to Payment Information.

| ayment Options               | Payment Information Review Payment |                                                      |
|------------------------------|------------------------------------|------------------------------------------------------|
| How would yo                 | ou like to pay?                    | Payment Summary                                      |
| ERVICE FEES WILL BE CHAI     | RGED AS FOLLOWS:                   | Invoice # Amou                                       |
| redit/Debit Card Payments: 2 | .95% of total, \$1.95 minimum      | 1436 \$4,678                                         |
| ecuonic Funds Transfer (e-c  | neckj. No service lee              | SUBTOTAL \$4,678.                                    |
| Credit/Debit Card            | ~                                  | GRAND TOTAL \$4,678.1                                |
| Credit/Debit Card            |                                    | Any applicable service fees and/or discounts will be |
| EFT (Check)                  | luces like to pay 2                | displayed before processing your payment             |
| Google Pay                   | you like to pay?                   |                                                      |
|                              |                                    |                                                      |

- @

# Enter your bank or credit card information. Click Continue to Review Payment at the bottom of the page.

| Payment Options Payment Information Review Payment                                                                                                    |                                                                     |               |
|----------------------------------------------------------------------------------------------------|---------------------------------------------------------------------|---------------|
| Please enter your bank information                                                                                                    | Payment Summary                                                     |               |
| Please fill out all fields below and click Continue to Review Payment to save your information                                                                | Invoice #                                                           | Amount        |
| Need help filling out this information?                                                                                                    | 1436                                                                | \$4,678.18    |
|                                                                                                    | SUBTOTAL                                                            | \$4,678.18    |
| SERVICE FEES WILL BE CHARGED AS FOLLOWS:<br>Credit/Debit Card Payments: 2.95% of total, \$1.95 minimum<br>Electronic Funds Transfer (e-check): No service fee | GRAND TOTAL                                                         | \$4,678.18    |
| Bank Account Holder's Name *                                                                                                    | Any applicable service fees will be disp<br>processing your payment | played before |
|                                                                                                    |                                                                     |               |
| Jane Doe                                                                                                    |                                                                     |               |
| Jane Doe Account Type *                                                                                                    |                                                                     |               |
| Jane Doe Account Type * Commercial - Checking                                                                                                    |                                                                     |               |
| Jane Doe Account Type * Commercial - Checking   Routing # *                                                                                                   |                                                                     |               |

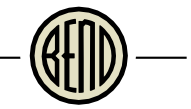

Review the payment information and take note of any service fees that were added. These fees will be charged separately from the Room Tax remittance on your credit card statement. Click Process Payment to complete the transaction.

| CITY OF BEND                              |                                   |                                                                                                    |                                                                                |
|-------------------------------------------|-----------------------------------|----------------------------------------------------------------------------------------------------|--------------------------------------------------------------------------------|
| Payment Options Payment In                | ormation Review Payment           |                                                                                                    |                                                                                |
| Review your Infor                         | mation                            | Payment Summary                                                                                                    |                                                                                |
| Please review the service fees applied to | this transaction                  | Invoice #                                                                                                    | Amount                                                                         |
|                                           |                                   | 1436                                                                                                    | \$4,678.18                                                                     |
| Your Bank X Edit                          | Billing Address<br>710 NW Wall St | SUBTOTAL                                                                                                    | \$4,678.18                                                                     |
| 200000/1001                               | Bend,OR                           | SERVICE FEE *                                                                                                    | + \$0.00                                                                       |
| Commercial Checking                       | 97703<br>.com                     | GRAND TOTAL                                                                                                    | \$4,678.18                                                                     |
|                                           |                                   | Process Payment                                                                                                    | \$4,678.18                                                                     |
|                                           |                                   | Payer agrees to the Involce Cloud Pa<br>Conditions <b>C</b> .                                                      | ayer Terms and                                                                 |
|                                           |                                   | * If you have a question on the bill, p<br>388-5580.                                                               | lease contact us at (541)                                                      |
|                                           |                                   | Service fees are non-refundable. If y<br>on the Credit/Debit Card, ACH or Se<br>contact Invoice Cloud Customer Sen | ou think there is an error<br>vice Fee charge, please<br>vice at 877-256-8330, |

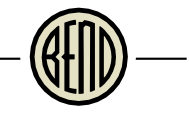

#### Click Return to home page to go back to the Online Permit Center Portal.

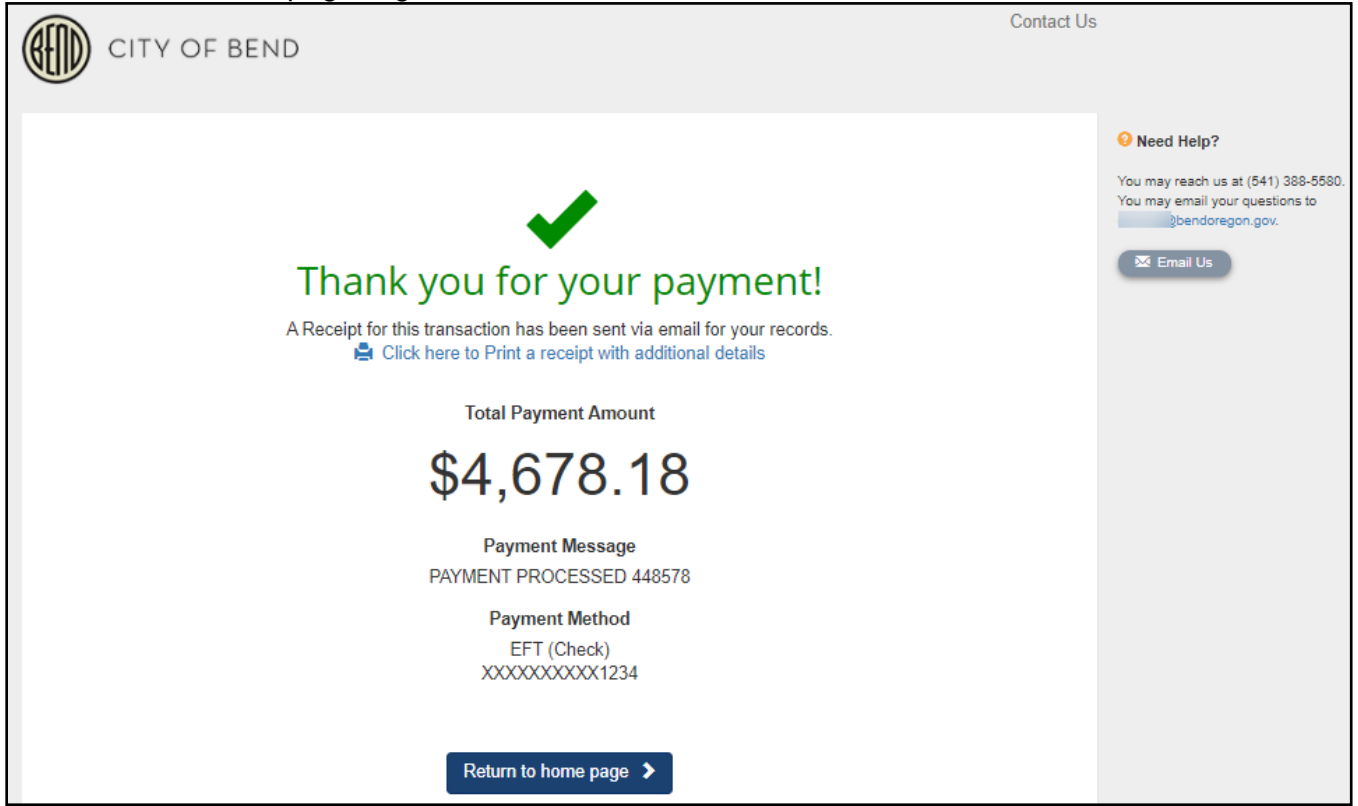

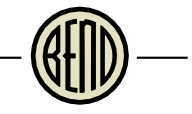

Confirmation that your excise taxes were remitted and paid. To view a receipt of this transaction, click My Items.

|                                                                                                    | n center i                                                                            | ortal                                                                                |                                                                                      |                                                                                       |                                                                                     |                  |
|----------------------------------------------------------------------------------------------------|---------------------------------------------------------------------------------------|--------------------------------------------------------------------------------------|--------------------------------------------------------------------------------------|---------------------------------------------------------------------------------------|-------------------------------------------------------------------------------------|------------------|
|                                                                                                    |                                                                                       |                                                                                      |                                                                                      |                                                                                       | Font Size: 🖶 💻                                                                      | Print            |
| Welcome<br>Sign Out My Acco                                                                                   | ount My Items                                                                         | <u> My Shopping Cart</u>                                                             | ( <u>0)</u> Portal Home                                                              | Property Search                                                                       | <u>Portal Help</u>                                                                  |                  |
|                                                                                                    |                                                                                       | Excise Tax                                                                           | - Submitted                                                                          |                                                                                       |                                                                                     |                  |
|                                                                                                    |                                                                                       | LCSL20                                                                               | 02000398                                                                             |                                                                                       |                                                                                     |                  |
| Print This Page                                                                                               |                                                                                       |                                                                                      |                                                                                      |                                                                                       |                                                                                     |                  |
| Thank you for your a<br>has been paid. For b<br>upon payment. For l<br>your application fee<br>business days. | application. Pleas<br>usiness registrati<br>business registrat<br>is are paid, you ca | e note that your a<br>ons with a verified<br>ions requiring add<br>n expect your app | pplication will no<br>l physical locatio<br>lress verification<br>lication to be rev | ot be processed un<br>n, your registratio<br>and all other licer<br>iewed for complet | til the application<br>n will be complete<br>use applications, o<br>teness within 3 | fee<br>:d<br>nce |
| Tees                                                                                                    | Thank you                                                                             | ! Your payment ha                                                                    | as been received                                                                     | and processed.                                                                        |                                                                                     |                  |
|                                                                                                    | Transaction ID:                                                                       | 9b6ca71e-6544-                                                                       | 4f2f-aa9c-9a91                                                                       | 257338b0                                                                              |                                                                                     |                  |
| Applica                                                                                                    | tion Number(s):                                                                       | LCSL202000398                                                                        |                                                                                      |                                                                                       |                                                                                     |                  |
|                                                                                                    | Date:                                                                                 | 10/21/2020                                                                           |                                                                                      |                                                                                       |                                                                                     |                  |
|                                                                                                    | Amount:                                                                               | \$4,678.18                                                                           |                                                                                      |                                                                                       |                                                                                     |                  |
| - * Business Info                                                                                             | rmation                                                                               |                                                                                      |                                                                                      |                                                                                       |                                                                                     |                  |
|                                                                                                    | Business Name:                                                                        | Online Travel Site                                                                   | e                                                                                    |                                                                                       |                                                                                     |                  |
|                                                                                                    | License Type:                                                                         | Specialty License                                                                    | s and Program                                                                        |                                                                                       |                                                                                     |                  |
|                                                                                                    |                                                                                       |                                                                                      |                                                                                      |                                                                                       |                                                                                     |                  |
| – * Room Tax Tax                                                                                              | Information                                                                           |                                                                                      |                                                                                      |                                                                                       |                                                                                     |                  |
| Filing Month                                                                                                  | Gross Sales                                                                           | Total Excluded<br>Amount                                                             | Net Sales                                                                            | Postmark Date                                                                         | Excise Tax Amo                                                                      | unt              |
| September,<br>2020                                                                                            | \$50,000.00                                                                           | \$2,650.00                                                                           | \$47,350.00                                                                          | 10/21/2020                                                                            | \$4,678                                                                             | .18              |
| Ex                                                                                                    | cess Tax Collecte                                                                     | ed:                                                                                  |                                                                                      |                                                                                       |                                                                                     |                  |

# Click the Reference Number to open the application details.

| Online Permit C                        | enter Portal              |                                  |               |               |         |
|----------------------------------------|---------------------------|----------------------------------|---------------|---------------|---------|
|                                        |                           |                                  | F             | ont Size: 🔳 🚍 | l Print |
|                                        |                           |                                  |               |               |         |
| Welcome<br>Sign Out My Account         | My Items My Shopping (    | <u>Cart (0)</u> Portal Home Prop | erty Search P | ortal Help    |         |
|                                        |                           | My Items                         |               |               |         |
| This page lists all the appli          | ications and other items  | in which you are a contact.      |               |               |         |
| Click Here to view the ite             | ms in your shopping cart. |                                  |               |               |         |
| Expand All / Collapse All              |                           |                                  |               |               |         |
| Expand Any Conapac An                  |                           |                                  |               |               |         |
| <ul> <li>My Business Regist</li> </ul> | tration, Licensing & Ter  | nporary Sign Applications        | ;             |               |         |
|                                        |                           |                                  | Show A        | ctive         | ~       |
| Reference Number *                     | Name #                    | Address +                        | Status +      | Date Create   | d       |
| LC5L202000398                          | Online Travel Site        |                                  | Active        | 10/21/2020    |         |
| Add Fees to My Cart                    | Submit Excise Tax         |                                  |               |               |         |

# Scroll down to the bottom of the page under Documents & Images.

| Online Permit Center I                                               | Portal                                                         |                     |               |
|----------------------------------------------------------------------|----------------------------------------------------------------|---------------------|---------------|
|                                                                      |                                                                | Font Size: 🛨 🚍      | Print         |
| Welcome<br>Sign Out My Account My Items                              | My Shopping Cart (1) Portal Home Property Search               | Portal Help         |               |
|                                                                      | License Application Status                                     |                     |               |
| You will only be able to view fees if y<br>Expand All / Collapse All | ou are a contact on the Licensing application.                 |                     |               |
| Note: You can collapse and expand indiv                              | vidual sections by clicking the header of the section you wish | h to collapse/expan | ıd.           |
| <ul> <li></li></ul>                                                  | у                                                              |                     |               |
|                                                                      |                                                                | Edit License De     | <u>etails</u> |
| Application Number:                                                  | LCSL20200                                                      |                     |               |
| Business Name:                                                       | Online Travel Site                                             |                     |               |
| License Type:                                                        | Specialty Licenses and Program                                 |                     |               |
| Application Status:                                                  | Active                                                         |                     |               |
| Description of Business:                                             | Online Hotel and vacation rental sales                         |                     |               |
| Vailes Ardress                                                       | 710 Numerica Street                                            | A CONTRACT          |               |

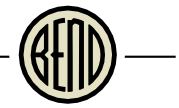

# Click the link for the receipt to download a pdf.

|          | * Excise Tax                                               |                             |                          |                  |                           |                   |
|----------|------------------------------------------------------------|-----------------------------|--------------------------|------------------|---------------------------|-------------------|
| -        | • Room Tax Ta                                              | ax Information -            |                          |                  |                           |                   |
|          |                                                            |                             |                          |                  |                           |                   |
|          | Filing Month                                               | Gross Sales                 | Total Excluded<br>Amount | Net Sales        | Postmark<br>Date          | Excise Tax Amount |
|          | September,<br>2020                                         | \$50,000.00                 | \$2,650.00               | \$47,350.00      | 10/21/2020                | \$4,678.18        |
|          | August, 2020                                               | \$52,350.00                 | \$0.00                   | \$52,350.00      | 09/15/2020                | \$5,172.18        |
|          | * Documents &<br>Date File                                 | Images                      |                          | Document Na      | ime                       |                   |
| U        | ploaded                                                    | oint                        |                          | Deceint for tra  | presetion:2020-0          | 04182             |
| Ľ        | 0/21/2020 Rec                                              | eipt                        |                          | Receiption tra   | ansaction.2020-0          | <u>704105</u>     |
|          | <ul> <li>Upload Docur</li> <li>This application</li> </ul> | ments<br>requires all docur | ments to be attache      | ed to a submitta | l. <u>Click Here</u> to U | pload Documents.  |
| <u>s</u> | ubmittals   <u>Subm</u>                                    | it Excise Tax   Por         | rtal Home                |                  |                           |                   |

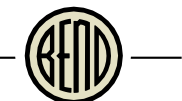

Receipt of payment. Note you will also receive an emailed summary receipt from Invoice Cloud when the online payment is complete.

| RECEIP                   | T OF PA                                                                                                    | Ma                                                                                                    | RECEIPT                                                                                                    |
|--------------------------|----------------------------------------------------------------------------------------------------|----------------------------------------------------------------------------------------------------|----------------------------------------------------------------------------------------------------|
| RECEIP<br>DN: October 21 | T OF PA                                                                                                    | YMENT                                                                                                    | RECEIPT                                                                                                    |
| RECEIP                   | T OF PA                                                                                                    | YMENT                                                                                                    |                                                                                                    |
| RECEIP<br>DN: October 21 | T OF PA                                                                                                    | YMENT                                                                                                    |                                                                                                    |
| October 21               | 1 2020                                                                                                    |                                                                                                    |                                                                                                    |
| ON: October 21           | 1 2020                                                                                                    |                                                                                                    |                                                                                                    |
|                          | 1, 2020                                                                                                    |                                                                                                    |                                                                                                    |
| ER: 2020-0041            | 183 - 1436                                                                                                    |                                                                                                    |                                                                                                    |
| \$4,678.18               |                                                                                                    |                                                                                                    |                                                                                                    |
| ayment Method            | A                                                                                                    | Amount Tende                                                                                                    | ered Check Num                                                                                                    |
| Check                    | \$                                                                                                    | 4,678.18                                                                                                    |                                                                                                    |
| ayment Processor S<br>ee | Service \$                                                                                                    | 0.00                                                                                                    |                                                                                                    |
|                          |                                                                                                    |                                                                                                    |                                                                                                    |
| of Fee                   | Referenc                                                                                                    | ce Number                                                                                                    | Amount Paid                                                                                                    |
| er Sales)                | 103120200                                                                                                    |                                                                                                    | φ <del>4</del> ,070.10                                                                                                    |
|                          | TOTAL AN                                                                                                    | NOUNT PAID                                                                                                    | \$4,678.18                                                                                                    |
|                          | ER: 2020-0041<br>\$4,678.18<br>hyment Method<br>Check<br>hyment Processor S<br>re<br>of Fee<br>et Sales)<br>hent. Please contac | ER:       2020-004183 - 1436         \$4,678.18         ayment Method       A         Check       \$         ayment Processor Service       \$         of Fee       Reference         of Fee       Reference         et Sales)       LCSL20200         TOTAL AM         ment. Please contact 541-388-55 | ER:       2020-004183 - 1436         \$4,678.18       Amount Tender         Check       \$4,678.18         ayment Processor Service       \$0.00         of Fee       Reference Number         of Fee       Reference Number         et Sales)       LCSL2020(         TOTAL AMOUNT PAID         aent. Please contact 541-388-5580 or permitce |

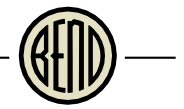

#### Pay Fees Later - Intermediaries

Customers may remit their tax information online and mail or drop off a payment to the Permit Center. All payments must be made by the due date, regardless of the date the remittance was made online, or interest and penalties may apply. If payment is received late, you will receive a separate invoice for penalties and interest that you can pay online.

To pay your fees later, either online, in person, or by mail, click Submit without Paying Fees.

| raid rees                        | Amount                 | Paid         | Owing      | Date Paid      |
|----------------------------------|------------------------|--------------|------------|----------------|
| None                             | \$0.00                 | \$0.00       | \$0.00     |                |
| Outstanding Fees                 | Amount                 | Paid         | Owing      | Date Paid      |
| Room Tax (10.4% of Net<br>Sales) | \$4,678.18             | \$0.00       | \$4,678.18 | Not Paid       |
| otals:                           | \$4,678.18             | \$0.00       | \$4,678.18 |                |
| w to the novment screen          |                        |              |            | n and redirect |
| /pe the characters you see       | where you can pay your | fees online. |            | n and redirect |

Cancel

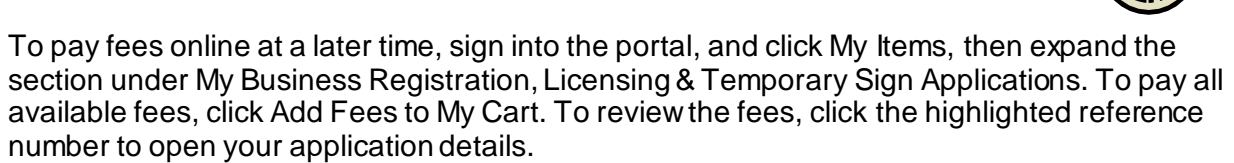

| Online Permit C                        | enter Portal              |                             |               |         |               |       |
|----------------------------------------|---------------------------|-----------------------------|---------------|---------|---------------|-------|
|                                        |                           |                             |               | Fo      | ont Size: 🔳 🚍 | Print |
|                                        |                           |                             |               |         |               |       |
| Welcome<br>Sign Out My Accoun          | My Items My Shopping      | Cart (0) Portal Home Prop   | <u>erty S</u> | earch P | ortal Help    |       |
|                                        |                           |                             |               |         |               |       |
|                                        |                           | My Items                    |               |         |               |       |
| This page lists all the appli          | cations and other items   | in which you are a contact. |               |         |               |       |
| Click Here to view the iter            | ns in your shopping cart. |                             |               |         |               |       |
| Expand All / Collapse All              |                           |                             |               |         |               |       |
|                                        |                           |                             |               |         |               |       |
| <ul> <li>My Business Regist</li> </ul> | ration, Licensing & Ter   | nporary Sign Applications   |               |         |               |       |
|                                        |                           |                             |               | Show A  | ctive         | ~     |
| Reference Number *                     | Name *                    | Address +                   | Stat          | us ŧ    | Date Create   | d     |
| LCSL202000398                          | Online Travel Site        |                             | Acti          | ve      | 10/21/2020    | 1     |
| Add Fees to My Cart                    | Submit Excise Tax         |                             |               |         |               |       |

# Once Fees are added to your cart, click My Shopping Cart (1).

| Online Permit Ce                                                                 | enter Portal              |                           |        |                       |               |       |  |  |
|----------------------------------------------------------------------------------|---------------------------|---------------------------|--------|-----------------------|---------------|-------|--|--|
|                                                                                  |                           |                           |        | Fo                    | ont Size: 🔳 🖃 | Print |  |  |
| Welcome<br>Sign Out My Account N                                                 | 1y Items My Shopping C    | Cart (1) Oortal Home Prop | erty S | <u>earch</u> <u>P</u> | ortal Help    |       |  |  |
| My Items                                                                         |                           |                           |        |                       |               |       |  |  |
| This page lists all the applications and other items in which you are a contact. |                           |                           |        |                       |               |       |  |  |
| Click Here to view the iten                                                      | ns in your shopping cart. |                           |        |                       |               |       |  |  |
| Expand All / Collapse All                                                        |                           |                           |        |                       |               |       |  |  |
|                                                                                  |                           |                           | Show A | ctive                 | ~             |       |  |  |
| Reference Number +                                                               | Name *                    | Address *                 | Statu  | us +                  | Date Create   | :d    |  |  |
| LCSL202000398                                                                    | Online Travel Site        |                           | Active |                       | 10/21/2020    |       |  |  |
| Remove Fees from My Cart Submit Excise Tax                                       |                           |                           |        |                       |               |       |  |  |

# Review the fees and click Make Payment. Follow the same payment instructions above.

| Online Permit Center Portal                                                                          |                      |                  |                |  |  |  |  |  |
|----------------------------------------------------------------------------------------------------|----------------------|------------------|----------------|--|--|--|--|--|
|                                                                                                    |                      | Font Size:       | Print          |  |  |  |  |  |
| Welcome<br>Sign Out My Account My Items My Shopping Cart (1) Portal Home Property Search Portal Help |                      |                  |                |  |  |  |  |  |
| My Shopping Cart                                                                                     |                      |                  |                |  |  |  |  |  |
| - * LCSL202000398                                                                                    |                      |                  |                |  |  |  |  |  |
| Please select the fees you wish to pay now by checking th<br>the fees below.                         | ne "Pay" checkbox on | Remove Fees from | <u>My Cart</u> |  |  |  |  |  |
| Select All Fees Deselect All Fees                                                                    |                      |                  |                |  |  |  |  |  |
| Fee Туре                                                                                             | Amount               | Amount Paid      | Pay?           |  |  |  |  |  |
| Room Tax (10.4% of Net Sales)                                                                        | \$5,172.18           | \$0.00           |                |  |  |  |  |  |
| Totals:                                                                                              | \$5,172.18           | \$0.00           |                |  |  |  |  |  |
| Total Selected:                                                                                      | \$5,172.18           |                  |                |  |  |  |  |  |
|                                                                                                    |                      |                  |                |  |  |  |  |  |
| Total Amount Owing:                                                                                  | \$5,172.18           |                  |                |  |  |  |  |  |
| Total Selected Amount:                                                                               | \$5,172.18           |                  |                |  |  |  |  |  |
|                                                                                                    |                      |                  |                |  |  |  |  |  |
| Make Payment                                                                                         | >                    |                  |                |  |  |  |  |  |

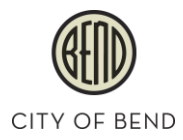

#### **Course:** Online Permit Center – Room Tax Manual for Customers

**Coverage**: Course and documentation is based on CityView, version 2020.4.7.

#### Authors and Publisher

Community Development Department, City of Bend, Oregon

#### Copyright © 2020 City of Bend

All rights reserved. No part of this course, including this training document or parts thereof, may be reproduced or transmitted in any form, by any means (electronic, photocopying, recording, or otherwise) without the prior written consent of the City of Bend.

Date: December 2020

#### Limit Of Liability/Disclaimer Of Warranty

Reasonable effort is made to ensure that the information in this document is complete and accurate at the time of printing. The City of Bend makes no representation or warranties of any kind with respect to the accuracy or completeness of the contents of this training document and specifically disclaims any implied warranties of merchantability, fitness for a particular purpose, or noninfringement, and shall in no event be liable for any loss of profit or any other commercial damage, including but not limited to special, incidental, consequential, or other damages.

Changes and/or corrections to the information contained in this document may be incorporated in future versions.

Configurations of system hardware and software in this manual are for illustrative purposes only. Actual system installations, configuration, or responses are based on specific needs and subject to change.

#### **Examples**

Content used in this documentation was captured from actual data. The data is available from various public records searches; however, the information contained herein should not be used for purposes other than training and should remain confidential.

#### Trademarks

Windows, Windows 10 are registered trademarks of Microsoft Corporation, Inc. CityView, WorkSpace, are registered trademarks of CityView, a Harris Operating Group of Constellation Software Inc.

All other trademarks and trade names referred to in this course book are the property of their respective companies.

#### **Ordering / Contact Information**

City of Bend, permitcenter@bendoregon.gov

LR: 9/15/2020

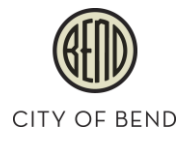

#### Accommodation Information for People with Disabilities

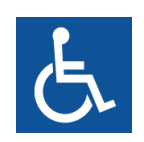

To obtain this information in an alternate format such as Braille, large print, electronic formats, etc. please contact the Permit Center at permitcenter@bendoregon.gov or (541) 388-5580; Relay Users Dial 7-1-1.